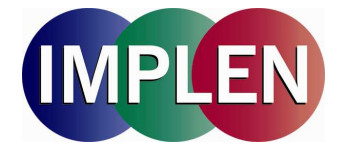

### NanoPhotometer<sup>™</sup> Pearl User Manual

Version 1.0

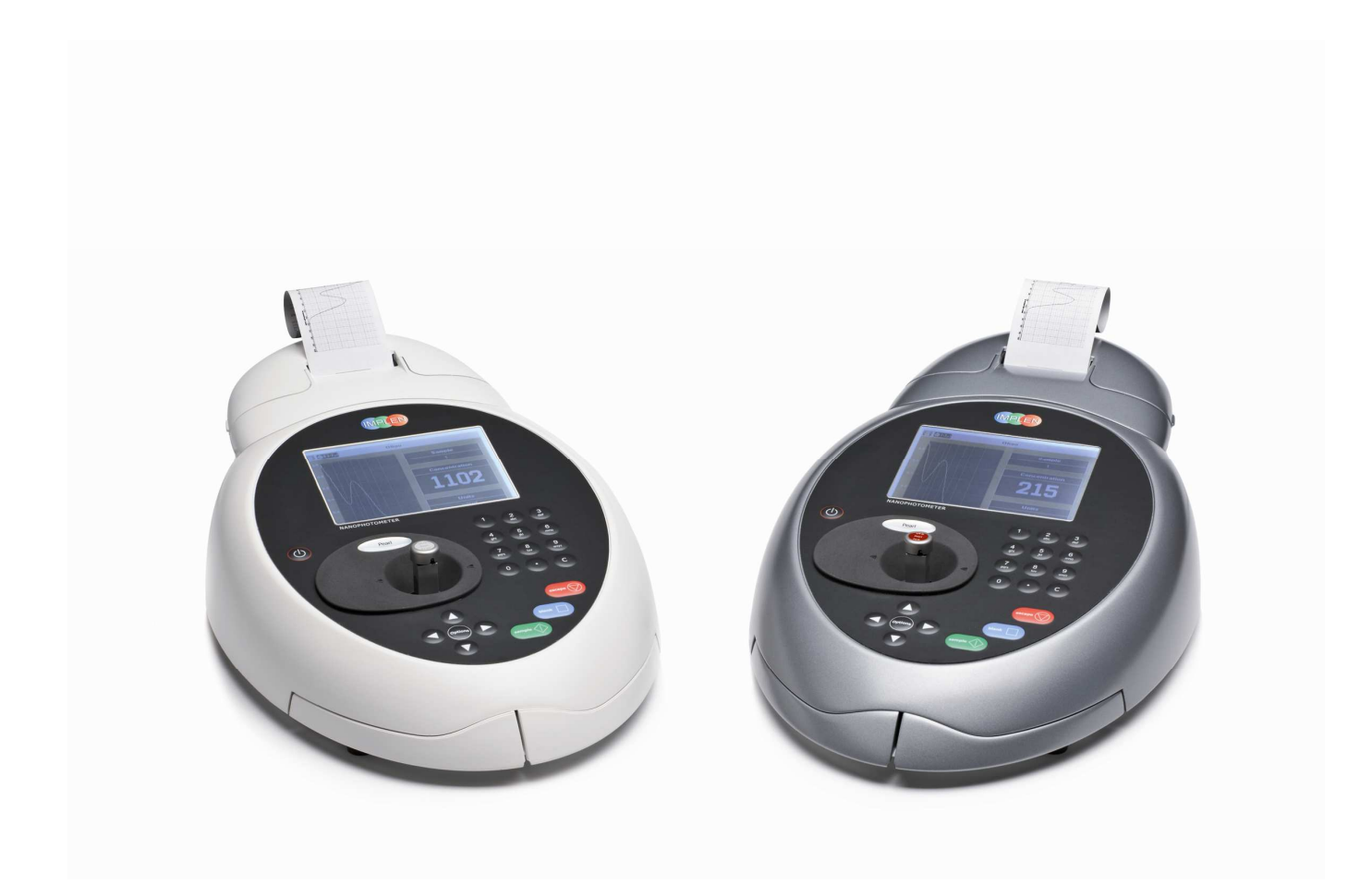

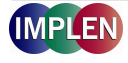

telephone: + 49-89-726 3718 0

Fax. + 49-89-726 3718 54

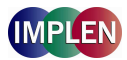

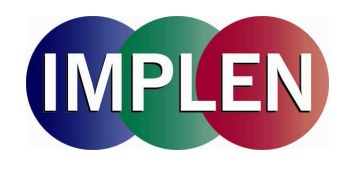

Implen GmbH · Schatzbogen 52 · D-81829 Germany

#### Declaration of conformity for the NanoPhotometer<sup>™</sup> Pearl

This is to certify that the Implen NanoPhotometer<sup>™</sup> Pearl conforms to the requirements of the following Directives:

#### 73/23/EEC & 89/336/EEC

Standards, to which conformity is declared, where relevant, are as follows

**EN 61010-1: 2001** Safety requirements for electrical equipment for measurement, control and laboratory use.

**EN 61326-2.3: 1998** Electromagnetic compatibility - generic emission standard Electrical equipment for measurement, control and laboratory use.

**EN 61000-4-6: 1992** Electromagnetic compatibility - generic immunity standard part 1. Residential, commercial and light industry.

For further information, including unpacking, positioning and installation of the products please refer to the user manual.

Signed:

Dated: September 1, 2010

Vh. Shling

Dr. Thomas Sahiri Managing Director Implen GmbH

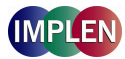

#### TABLE OF CONTENTS

| 1.  | ESSENT<br>1.1 | TIAL SAFETY NOTES<br>Unpacking, Positioning and Installation       | 4<br>4 |
|-----|---------------|--------------------------------------------------------------------|--------|
| 2.  | INTROD        | DUCTION                                                            | 5      |
|     | 2.1           | Your spectrophotometer                                             | 5      |
|     | 2.2           | Sample handling tips                                               |        |
|     | 2.3           | Keypad and display                                                 | 6      |
| 3.  |               | NOPHOTOMETER™ PEARL SUBMICROLITER CELL                             |        |
|     | 3.1           | Technical Instructions                                             | o o    |
|     | 5.2           |                                                                    |        |
| 4.  | NANOV         | OLUME APPLICATIONS AND CUVETTE APPLICATIONS                        | 11     |
|     | 4.1           | Characterization of DNA, RNA and Oligonucleotides                  | 11     |
|     |               | 4.1.1 General Information                                          |        |
|     |               | 4.1.2 Analysis of dsDNA, ssDNA and RNA                             |        |
|     |               | 4.1.3 Analysis of Oligonucleotides                                 |        |
|     |               | 4.1.4 Dye incorporation for dsDNA, ssDNA, RNA and Oligonucleotides |        |
|     | 4.2           | Protein Determination                                              |        |
|     |               | 4.2.1 General Information                                          |        |
|     |               | 4.2.2 Protein UV Method                                            |        |
|     |               | 4.2.3 Protein UV Dye Method                                        |        |
|     |               | 4.2.4. BCA Assay                                                   |        |
|     |               | 4.2.5 Bradford Assay                                               |        |
|     |               | 4.2.6 Lowry Assay                                                  |        |
|     |               | 4.2.7 Biuret Assay                                                 |        |
|     | 4.3           | Bacterial Cell Culture Measurement (OD600)                         | 34     |
|     |               | 4.3.1 General Information                                          |        |
|     |               | 4.3.2 Analysis of Bacterial Growth                                 |        |
| 5.  | FUNCTIO       | IONS                                                               | 36     |
| ••• | 5.1           | Single Wavelength - Abs and %T                                     |        |
|     | 5.2           | Concentration                                                      |        |
|     | 5.3           | Wavescan                                                           |        |
|     | 5.4           | Kinetics                                                           |        |
|     | 5.5           | Standard Curve                                                     |        |
|     | 5.6           | Multiple Wavelength                                                |        |
|     | 5.7           | Absorbance Ratio                                                   | 51     |
| 6.  | USER M        | METHODS                                                            | 53     |
| 7   |               | FR                                                                 | 66     |
| 7.  |               |                                                                    |        |
|     | 7.1           | Date and line                                                      |        |
|     | 7.2           |                                                                    |        |
|     | 7.3           | Filler                                                             |        |
|     | 7.4           | Filefelites                                                        |        |
|     | 7.6           | About                                                              |        |
| _   | 1.0           |                                                                    |        |
| 8.  | MAINTE        |                                                                    |        |
|     | 8.1           | Maintenance-free Technology                                        |        |
|     | 8.2           | Lamp Replacement                                                   |        |
|     | 8.3           | Cleaning and general care of the instrument                        | 59     |
| 9.  | ERROR         | MESSAGES AND TROUBLE SHOOTING                                      | 60     |
|     | 9.1           | Error messages                                                     | 60     |
|     | 9.2           | Trouble shooting                                                   | 61     |
| 10. | ACCESS        | SORIES                                                             |        |
|     |               |                                                                    |        |
| 11. | APPEND        | DIX                                                                |        |
|     | 11.1          | Nucleic acid quantification                                        | 63     |
|     | 11.2          | Nucleic acid fluorescent dye incorporation                         | 63     |
|     | 11.3          | Protein quantification                                             |        |
|     | 11.4          | Protein nuorescent aye incorporation                               |        |

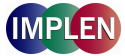

#### 1. ESSENTIAL SAFETY NOTES

There are a number of warning labels and symbols on your instrument. These are there to inform you where potential danger exists or particular caution is required. Before commencing installation, please take time to familiarise yourself with these symbols and their meaning.

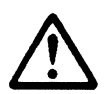

Caution (refer to accompanying documents). Background colour yellow, symbol and outline black.

#### 1.1 Unpacking, Positioning and Installation

- Check the contents of the package against the delivery note. If any shortages are discovered, inform your supplier immediately.
- Inspect the instrument for any signs of damage caused in transit. If any damage is discovered, inform your supplier immediately.
- Ensure your proposed installation site conforms to the environmental conditions for safe operation: Indoor use only.

Temperature range  $5^{\circ}$ C to  $35^{\circ}$ C. Note that if you use the instrument in a room subjected to extremes of temperature change during the day, it may be necessary to recalibrate (by switching off and then on again) once thermal equilibrium has been established (2-3 hours).

Maximum relative humidity of 80% up to 31°C decreasing linearly to 50% at 40°C.

- The instrument must be placed on a stable, level bench or table that can take its weight (< 4.5 kg) so that air can circulate freely around the instrument.
- This equipment must be connected to the power supply with the power cord supplied. It can be used on 90 240 V, 50-60 Hz supplies.
- If the instrument has just been unpacked or has been stored in a cold environment, it should be allowed to come to thermal equilibrium for 2-3 hours in the laboratory before switching. This will prevent calibration failure as a result of internal condensation.
- Switch on the instrument via the keypad ( ) after it has been plugged in. The instrument will perform a series of self-diagnostic checks.
- Please read through this user manual prior to use.
- Please contact your original supplier in the first instance if you experience technical or sample handling difficulties.

If this equipment is used in a manner not specified or in environmental conditions not appropriate for safe operation, the protection provided by the equipment may be impaired and instrument warranty withdrawn.

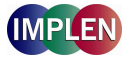

#### 2. INTRODUCTION

#### 2.1 Your spectrophotometer

Your spectrophotometer is a simple-to-use UV/Visible instrument with a CCD array detector (1024 pixels). It has no moving parts, which is the basis of the rapid scanning operating system.

The user interface is built around folders which are displayed on the home page when the instrument is switched on. Different folders are numbered and opened by using the associated number key on the keypad. After switch on and calibration, the default home page is "NanoPhotometer™" offering the choice of:

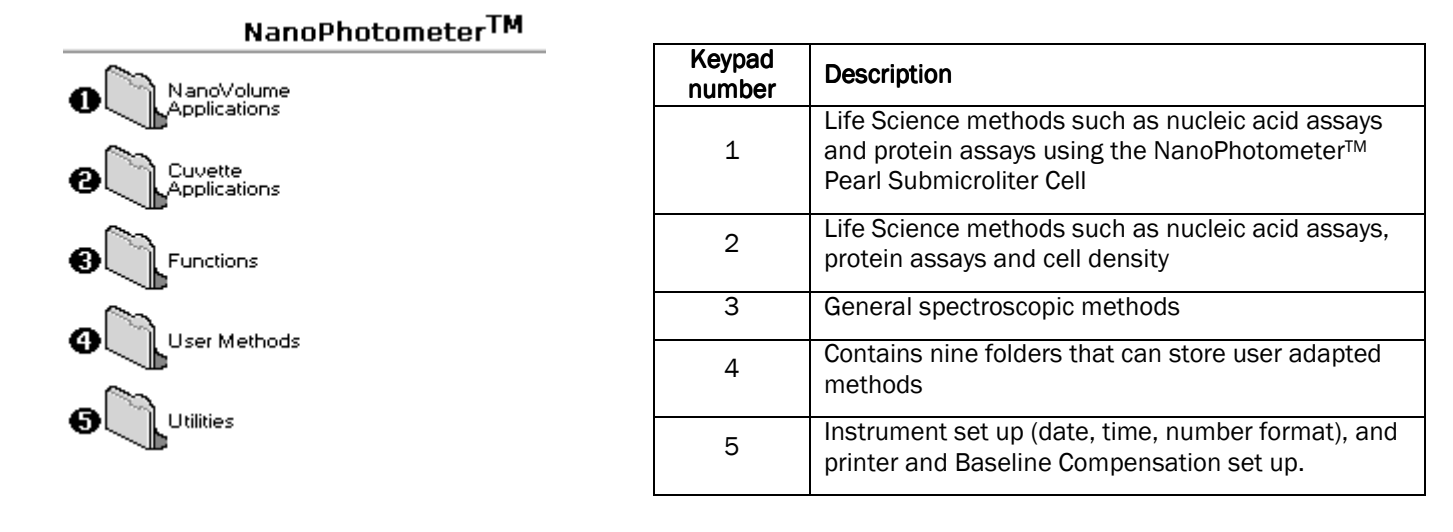

The instrument is equipped with a standard USB port. The NanoPhotometer<sup>™</sup> Pearl Software Package is necessary to connect the NanoPhotometer<sup>™</sup> Pearl to a PC. The software enables the user to "print through" the PC directly to the printer that is connected to it. Data may be stored as Excel spreadsheet (report and/or table format), EMF graphics file, a comma delimited (csv) data file, a tab delimited (txt) data file or in native NanoPhotometer<sup>™</sup> Pearl Software format for later access.

Alternatively, results may be saved on a SD Memory Card or sent to the PC via a Bluetooth accessory; these can either be supplied pre-installed or are available as an optional accessory if the need for the use arises after installation of the product. The NanoPhotometer<sup>™</sup> Pearl Software works in a similar way.

A printer is available for the instrument; this may either be supplied pre-installed or is available as an optional accessory if the need for its use arises after installation of the product.

#### 2.2 Sample handling tips

- Note that the light beam is directed from RIGHT to LEFT through the cell chamber; therefore please ensure the measurement cell is inserted in the correct alignment.
- Insert the measurement cell always in the same direction.
- The cell holder supplied with the instrument accepts the NanoPhotometer<sup>™</sup> Pearl Submicroliter Cell and standard 10 mm pathlength quartz, glass or plastic cells.
- The optical height of the NanoPhotometer<sup>™</sup> Pearl is 15 mm.
- The minimum volume that can be used is 0.3 µl with the NanoPhotometer<sup>™</sup> Pearl Submicroliter Cell.
- 12 mm test tubes may be used (e.g. for cell cultures), however they are not recommended as higher quality data is
  produced by using disposable cuvettes for the analysis. If used, align the indicator line on 12 mm test tubes in the
  same direction to ensure reproducible positioning of the tube. Note that test tubes do not last forever, and that the
  surface becomes scratched and blemished through repetitive use; if this is the case they should be replaced.

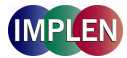

#### 2.3 Keypad and display

The back-lit liquid crystal display is very easy to navigate around using the alphanumeric entry and navigation arrow keys on the hard wearing, spill proof membrane keypad.

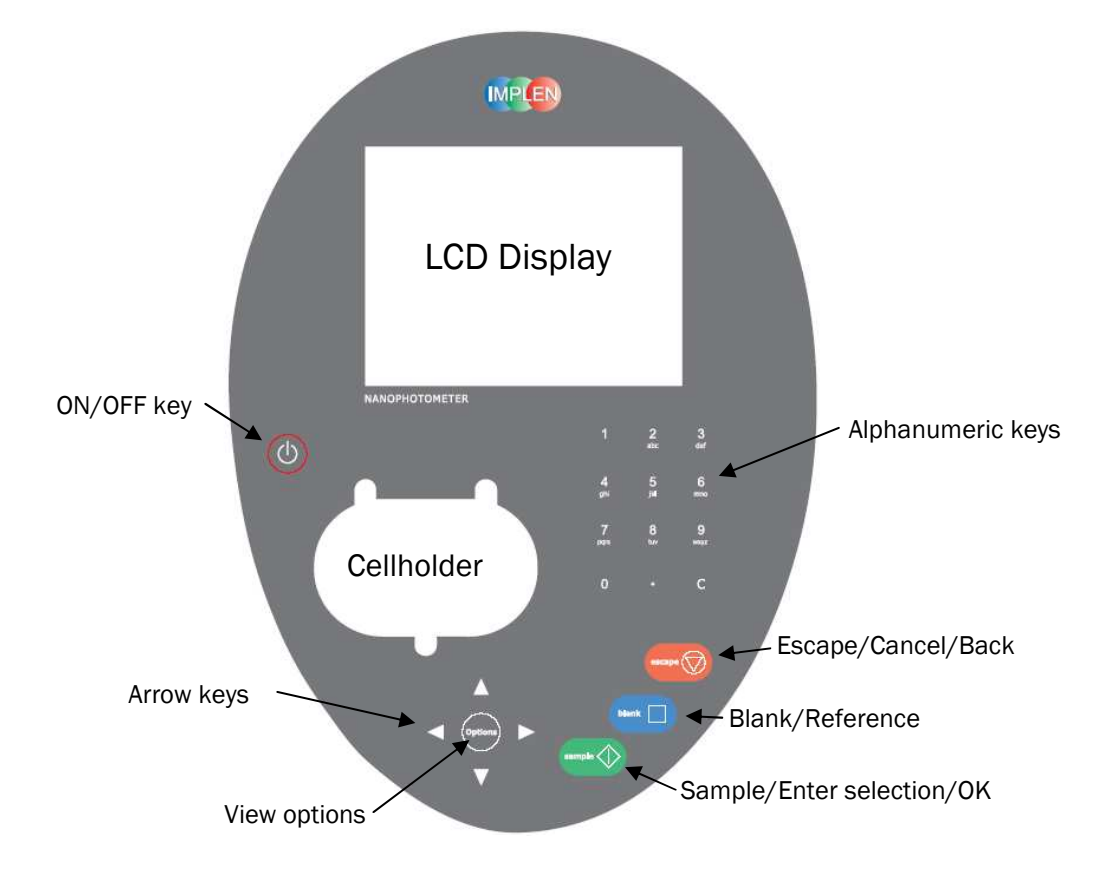

| Кеу                          | Action                                                                                                    |
|------------------------------|----------------------------------------------------------------------------------------------------|
| On/off key                   | Turns the instrument on/off.                                                                                                    |
| Arrow keys                   | Use the four arrow keys to navigate around the display and select the required setting from the active (highlighted) option.                                                                                                    |
| View Options                 | View options for that application mode. Some of these are<br>common to all applications and described below. Options<br>unique to an application are described in the relevant<br>section.                                                                                                    |
| Alphanumeric keys            | Use these to enter parameters and to write text<br>descriptions where appropriate, or required. Use repeated<br>key presses to cycle through lower case, number and<br>upper case. Leave for 1 second before entering next<br>character. Use C button to backspace and 1 to enter a<br>space. |
| Escape/Cancel/Back: 🛇        | Escape from a selection and return to the previous folder.<br>Cancel a selection. Stop making measurements.                                                                                                    |
| Blank/Reference              | Set reference to 0.000 A or 100%T on a reference solution<br>at the current wavelength in the mode selected. When in<br>scan mode, does a reference scan.                                                                                                    |
| Sample/Enter selection/OK: � | Enter, or confirm a selection. Take a measurement.                                                                                                    |

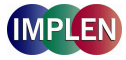

#### Options (select using key pad numbers)

| 0000 | Parameters<br>Print<br>Graph<br>Print Data Only  |
|------|--------------------------------------------------|
| 080  | Sample Number<br>Save Method<br>Printer Settings |

Options (select using key pad numbers)

- **1)** View parameters for the experiments.
- 2) Print the results.
- **3)** Toggle graph on/off. The graph shows a wavescan plot across the range 220 nm to 400 nm (for Dye methods 220 nm to 750 nm) with cursors denoting 230, 260, 280 and 320 nm.
- 4) Toggle on/off the graph in the print-out.
- 7) Define the sample number you wish to start from.
- **8)** Save the parameters as a method to a defined folder name with a defined method name.
- 9) Open printer settings, possibility to change the printer settings within the method as described in **7.3 Printer**

Exit options by pressing Escape  $\mathbf{O}$ , or wait.

Experienced operators can use the numeric keys as a shortcut to the option required without needing to enter the Options menu.

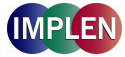

#### 3. THE NANOPHOTOMETER™ PEARL SUBMICROLITER CELL

With its innovative optical pathway the cell is designed for optimum measurement results with submicroliter samples ranging from 0.3  $\mu$ l up to 5  $\mu$ l of undiluted sample. Due to a pathlength of 0.04 mm, 0.1 mm, 0.2 mm, 1 mm and 2 mm the cell is offering an automatic dilution of 1/250, 1/100, 1/50, 1/10 and 1/5 in comparison to a standard cuvette measurement. Because the measurements are processed with undiluted samples, the reproducibility of the results is extremely high. If desired, samples can be retrieved after the measurement for further processing. The NanoPhotometer<sup>TM</sup> Pearl Submicroliter Cell can be used for all UV/Vis analysis utilizing the wavelength range of 190 to 1,100 nm.

The NanoPhotometer<sup>TM</sup> Pearl Submicroliter Cell is delivered with two lids for 0.2 mm (Lid 50) and 1 mm (Lid 10) pathlength, which cover most applications. Lid 5 (2 mm pathlength), Lid 100 (0.1 mm pathlength) and Lid 250 (0.04 mm) are optional. The dilution factor (lid factor) is printed on the lid. Please make sure that you use the appropriate lid for your sample.

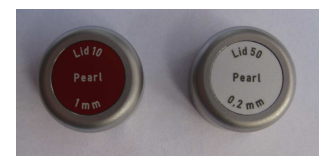

#### 3.1 Technical instructions

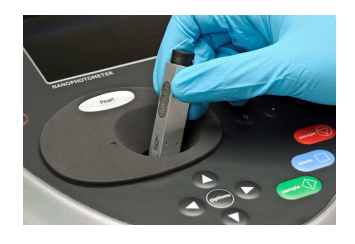

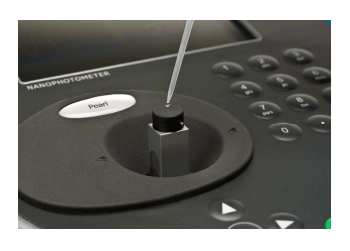

**Step 1** Insert the NanoPhotometer<sup>™</sup> Pearl Submicroliter Cell into the cell holder with the cell windows facing the light beam. The light beam is directed from RIGHT to LEFT as indicated with small arrows. Insert the NanoPhotometer<sup>™</sup> Pearl Submicroliter Cell always in the same direction.

**Step 2** Pipette the appropriate sample volume onto the centre of the measuring window. **Warning!!** Do not overfill the well.

| Lid            | Sample<br>volume | Pathlength | Dilution |
|----------------|------------------|------------|----------|
| 5 (optional)   | 3.5 – 5 µl       | 2 mm       | 1:5      |
| 10             | 1 – 3 µl         | 1 mm       | 1:10     |
| 50             | 0.3 – 2 µl       | 0.2 mm     | 1:50     |
| 100 (optional) | 0.3 – 2 µl       | 0.1 mm     | 1:100    |
| 250 (optional) | 0.3 – 2 µl       | 0.04 mm    | 1:250    |

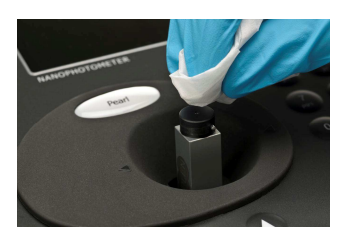

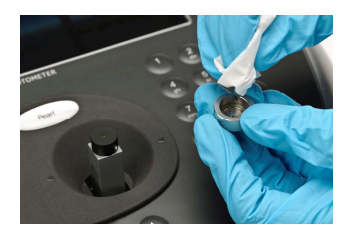

- Step 3Make sure that the lid fits exactly for the measurements onto the<br/>positioning supports mounted to the body of the cell. Take measurement.<br/>Remember to consider the lid factor in your instrument software. Please<br/>refer to 3.2 Software instructions for detailed information.
- **Step 4** Take the lid off and retrieve the sample with a pipette for further applications if desired. Remove sample residues from the measurement window and the lid mirror. Clean measurement window and lid mirror well with a slightly wet fluff-free tissue. Use water, ethanol or isopropanol. Do not use aggressive solvents like strong acids or bases or organic solvents at any time.

**Important Note:** Residual fluffs must be removed for optimum performance - use dry pressurized air (oil free) if needed.

Your cell is ready for the next sample.

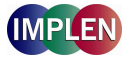

**Operation Limitations:** Do not autoclave the unit! Do not use an ultrasound bath to clean! Do not drop in water or solvent bath. The unit is water resistant, but not water proof!

#### 3.2 Software instructions

The **NanoVolume Applications** and **Cuvette Applications** are very similar concerning the analysis of dsDNA, ssDNA, RNA, Oligonucleotides, protein UV and protein dye analysis. This section describes the specific features which have to be considered using the NanoPhotometer<sup>™</sup> Pearl Submicroliter Cell. For general information please follow the detailed instructions under Nanovolume Applications and Cuvette Applications.

The procedure is as follows:

#### Exemplary Parameter Screen

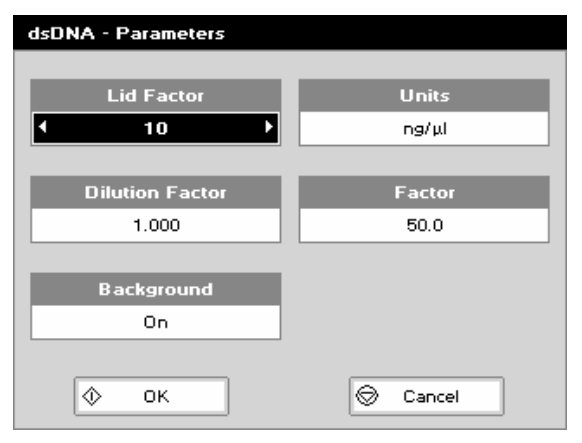

#### **Parameter Screen**

- Step 1 Press 1 to select NanoVolume Applications folder
- Step 2 Press 1 to select *Nucleic Acids* folder OR 2 to select *Protein* folder.
- **Step 3** Select the method you want to use by pressing the corresponding number.

| Step 4 | Select the | Lid Factor | using the | left and | right arrows. |
|--------|------------|------------|-----------|----------|---------------|
|        |            |            | 0         |          | 0             |

| Lid            | Sample volume | Pathlength | Dilution |
|----------------|---------------|------------|----------|
| 5 (optional)   | 3.5 – 5 µl    | 2 mm       | 1:5      |
| 10             | 1 – 3 µl      | 1 mm       | 1:10     |
| 50             | 0.3 – 2 µl    | 0.2 mm     | 1:50     |
| 100 (optional) | 0.3 – 2 µl    | 0.1 mm     | 1:100    |
| 250 (optional) | 0.3 – 2 µl    | 0.04 mm    | 1:250    |

Step 5 Select subsequent parameters and specifications as described under 4. Nanovolume Applications and Cuvette Applications.

After the selections are confirmed the results screen displays in top left corner the chosen Lid and the required sample volume.

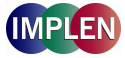

#### Important Information:

If the absorbance value of the sample is not in the linear range the following **"Warning messages"** will appear and **"Instruction"** will be displayed in the top left corner of the result screen.

|                                       | Message:                                                         | Answer YES:                                                                                                    | Answer NO: |
|---------------------------------------|------------------------------------------------------------------|----------------------------------------------------------------------------------------------------|------------|
| Lid 5                                 | Concentration too low.                                           |                                                                                                    |            |
|                                       | Concentration too high.<br>Do you want to change the lid factor? | Please change to lid 10 and press sample.<br>(automatic change of lid factor lid 5 to lid 10 in<br>the software for calculation)                                      | No changes |
| Lid 10                                | Concentration too low.                                           |                                                                                                    |            |
|                                       | Concentration too high.<br>Do you want to change the lid factor? | Please change to lid 50 and press sample.<br>(automatic change of lid factor lid 10 to lid 50 in<br>the software for calculation)                                     | No changes |
| Lid 50 Concentratior<br>Do you want t | Concentration too low.<br>Do you want to change the lid factor?  | Please change to lid 10, apply a minimum of 1µl<br>of sample and press sample. (automatic change<br>of lid factor lid 50 to lid10 in the software for<br>calculation) | No changes |
|                                       | Concentration too high.<br>Dilute sample or change to lid 100.   |                                                                                                    |            |
| Lid 100                               | Concentration too low.<br>Do you want to change the lid factor?  | Please change to lid 50 and press sample.<br>(automatic change of lid factor lid 100 to lid 50 in<br>the software for calculation)                                    | No changes |
|                                       | Concentration too high.<br>Dilute sample or change to lid 250.   |                                                                                                    |            |
| Lid 250                               | Concentration too low.<br>Do you want to change the lid factor?  | Please change to lid 100 and press sample.<br>(automatic change of lid factor lid 250 to lid 100<br>in the software for calculation)                                  | No changes |
|                                       | Concentration too high.<br>Dilute sample.                        |                                                                                                    |            |

| Lid        | Required volume   | Warning message | Instruction                                                                        |
|------------|-------------------|-----------------|------------------------------------------------------------------------------------|
| eptional   | البر5-3.5         | Abs too low     | Sample concentration is too low                                                    |
| 🖭 optional | البر5-3.5         | Abs is too high | ➡ change to lid                                                                    |
|            | البر1-3 🌒         | Abs too low     | Sample concentration is too low (or change to lid 5 if available)                  |
|            | ام 1-3 <b>م</b> ا | Abs is too high | E change to lid                                                                    |
| 9          | البر2-3.3 🕲       | Abs too low     | → change to lid                                                                    |
|            | امر 2-3.0 🕲       | Abs is too high | O Physical dilution of the sample is necessary (or change to lid 100 if available) |
| optional   | البر2-3.3 🌒       | Abs too low     | ➡ change to lid                                                                    |
| ptional    | امر2-3.0          | Abs is too high | Physical dilution of the sample is necessary (or change to lid 250 if available)   |
| eptional   | ابر2-3.3 🕲        | Abs too low     | E change to lid                                                                    |
| eptional   | البر2-3.3 🕲       | Abs is too high | Physical dilution of the sample is necessary                                       |

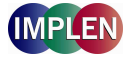

#### 4. NANOVOLUME APPLICATIONS AND CUVETTE APPLICATIONS

The NanoPhotometer<sup>TM</sup> Pearl offers a complete solution for NanoVolume and standard volume applications. With the NanoPhotometer<sup>TM</sup> Pearl Submicroliter Cell the required sample volume ranges from 0.3  $\mu$ l to a maximal sample volume of 5  $\mu$ l. Standard volume applications can be performed with 10 mm pathlength quartz, glass or plastic cuvettes.

#### Note:

Within the Utilities folder the user has the possibility to select various options that define data out-put.

The **NanoVolume Applications** folder and the **Cuvette Applications** folder contain different sub folders: **Nucleic Acids**, **Protein** and **OD 600** (Cell Density). Contents of these sub folders are detailed below.

| Folder                            | Application                                                         | Recommended Measurement<br>Cell |
|-----------------------------------|---------------------------------------------------------------------|---------------------------------|
| Nucleic Acids                     |                                                                     |                                 |
| DNA                               | Concentration, purity check and dye incorporation for DNA samples   | Submicroliter Cell / Cuvette    |
| RNA                               | Concentration, purity check and dye incorporation for RNA samples   | Submicroliter Cell / Cuvette    |
| Oligo                             | Concentration, purity check and dye incorporation for Oligo samples | Submicroliter Cell / Cuvette    |
| Protein                           |                                                                     |                                 |
| Protein UV<br>(Christian-Warburg) | Protein determination at 280 nm                                     | Submicroliter Cell / Cuvette    |
| Protein Dye                       | Protein determination at 280 nm and dye incorporation               | Submicroliter Cell / Cuvette    |
| BCA                               | Protein determination at 562 nm                                     | Cuvette                         |
| Bradford                          | Protein determination at 595 nm                                     | Cuvette                         |
| Lowry                             | Protein determination at 750 nm                                     | Cuvette                         |
| Biuret<br>Cell Count              | Protein determination at 546 nm                                     | Cuvette                         |
| 0D600                             | Cell density at 600 nm                                              | Cuvette                         |

#### 4.1 Characterization of DNA, RNA and Oligonucleotides

#### 4.1.1 General Information

#### Nucleic Acid Quantification (NAQ)

- Nucleic acids can be quantified at 260 nm because it is well established that a solution of dsDNA in a 10 mm pathlength cell with an optical density of 1.0 has a concentration of 50 µg/ml, ssDNA of 37 µg/ml or 40 µg/ml in the case of RNA. Oligonucleotides have a corresponding factor of 33 µg/ml, although this does vary with base composition; this can be calculated if the base sequence is known. Please refer to 11.1 Nucleic acid quantification for further details.
- The instrument uses factors 50, 37, 40 and 33 as default settings for dsDNA, ssDNA, RNA and Oligonucleotides, respectively, and compensation factors for dilution and use of cells which do not have 10 mm pathlength. Dilution factor and cell pathlength can be entered.

#### **Nucleic Acid Purity Checks**

- Nucleic acids extracted from cells are accompanied by protein, and extensive purification is required to separate the
  protein impurity. The 260/280 ratio gives an indication of purity; it is only an indication, however, and not a definitive
  assessment. Pure DNA and RNA preparations have expected ratios of ≥ 1.8 and ≥ 2.0, respectively; deviations from
  this indicate the presence of impurity in the sample, but care must be taken in interpretation of results.
- The 260 nm reading is taken near the top of a broad peak in the absorbance spectrum for nucleic acids, whereas
  the 280 nm reading is taken on a steep slope (i.e. small changes in wavelength cause large changes in absorbance).
  Consequently, small variations in wavelength at 280 nm will have a greater effect on the 260/280 ratio than
  variations will at 260 nm. Thus different instruments of the same and different types may give slightly different ratios
  due to variations in wavelength accuracy. But each instrument will give consistent results within itself.
- Concentration also affects 260/280 readings. If a solution is too dilute, the readings will be at the instrument's detection limit, and results may vary as there is less distinction of the 260 peak and the 280 slope from the

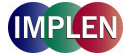

background absorbance. This is one reason why the Abs 260 value should be greater than 0.1 for accurate measurements.

- An elevated absorbance at 230 nm can indicate the presence of impurities as well; 230 nm is near the absorbance
  maximum of peptide bonds and also indicates buffer contamination since TRIS, EDTA and other buffer salts absorb
  at this wavelength. When measuring RNA samples, the 260/230 ratio should be > 2.0; a ratio lower than this is
  generally indicative of contamination with guanidinium thiocyanate, a reagent commonly used in RNA purification
  and which absorbs over the 230 260 nm range. A wavelength scan of the nucleic acid is particularly useful for RNA
  samples.
- The instrument can display 260/280 and 260/230 ratios, and compensates for dilution and use of cells that do not have 10 mm pathlength; dilution factor and cell pathlength can be entered.

#### Fluorescent dye incorporation

• To determine the dye incorporation rate, the absorbance reading at the wavelength reported for maximum absorbance of the fluorescence dye is used. The corresponding extinction coefficient of the dye is used in the Lambert-Beer Law to determine the dye concentration (c = A / (e \* d)). Comparing these values with the DNA concentration gives a dye incorporation rate. For further details please refer to 11.2 Nucleic acid fluorescent dye incorporation.

#### Use of Background Correction

- Background correction at a wavelength totally separate from the nucleic acid and protein peaks at 260 and 280 nm, respectively, is sometimes used to compensate for the effects of background absorbance. The wavelength used is 320 nm and it can allow for the effects of turbidity, high absorbance buffer solution and the use of reduced aperture cells.
- If it is used, there will be different results from those when unused, because Abs 320 is subtracted from Abs 260 and Abs 280 prior to use in equations:
  - Concentration = (Abs 260 Abs 320) \* Factor Abs ratio = (Abs 260 - Abs 320) / (Abs 280 - Abs 320) Abs ratio = (Abs 260 - Abs 320) / (Abs 230 - Abs 320)
- If your laboratory has not used background correction before, set this option to OFF.
- The use of background correction can remove variability due to handling effects of low volume disposable cells.

### Spectral scan of nucleic acid

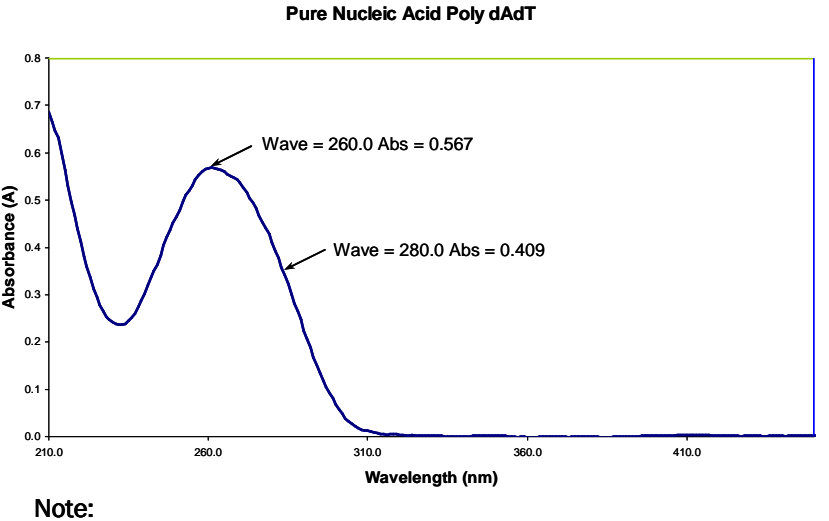

- absorbance maximum near 260 nm and absorbance minimum near 230 nm
- flat peak near 260 nm and steep slope at 280 nm
- very little absorbance at 320 nm

Operation of the instrument for Nucleic Acid measurements is described in the following sections.

DNA and RNA are very similar, whilst in Oligo it is possible to calculate the factor from the composite bases by entering the proportions of the 4 bases.

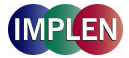

#### 4.1.2 Analysis of dsDNA, ssDNA and RNA

The procedure is as follows:

| Parameter Screen<br>NanoVolume Applications |           |  |  |
|---------------------------------------------|-----------|--|--|
| dsDNA - Parameters                          |           |  |  |
| Lid Factor                                  | Units     |  |  |
| 10                                          | I ng/μl → |  |  |
|                                             |           |  |  |
| 1 000                                       | Factor    |  |  |
|                                             |           |  |  |
| Background                                  |           |  |  |
| On                                          |           |  |  |
| 🗇 ОК                                        | 🕞 Cancel  |  |  |

#### **Cuvette Applications**

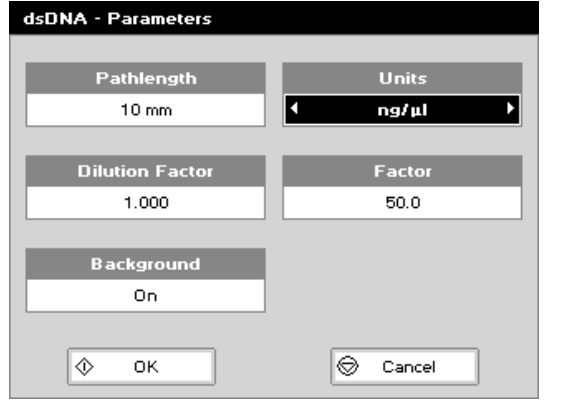

#### **Results Screen**

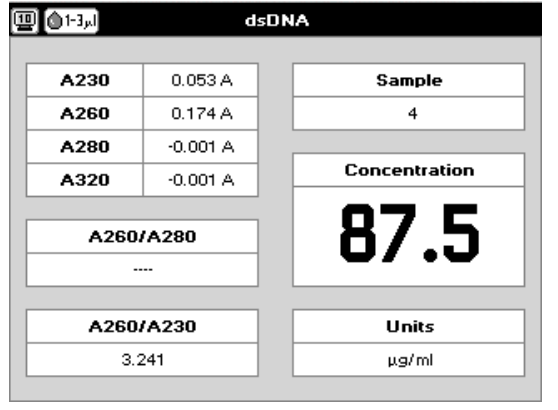

#### **Parameter Screen**

Step 1 Press 1 for NanoVolume OR 2 for Cuvette folder

- Step 2 Press 1 to select Nucleic Acids folder
- Step 3 Press 1 to select dsDNA mode OR 2 to select ssDNA
  - mode **OR** 3 to select **RNA** mode

Step 4 Using the NanoVolume Applications select the *Lid Factor* as described under 3.2. Using Cuvette Applications select *Pathlength* using the left and right arrows. Options are 5 mm or 10 mm.

- Step 5 Enter the *Dilution Factor* using the keypad numbers. Range 1.00 to 9,999. Use the C button to backspace and clear the last digit entered **OR** press **Options** to enter the dilution factor screen. Enter the volume of the sample using the keypad numbers. Range 0.01 to 9,999. Enter the volume of the diluent using the keypad numbers. Range 0.01 to 9,999. Press ◆ to calculate the dilution factor and return to the Parameters screen **OR** Press Cancel ◆ to cancel the selections and return to the Parameters screen.
- **Step 6** *Background* correction at 320 nm is recommended to be switched on.
- **Step 7** Select the **Units** of measurement using the left and right arrows. Options:  $\mu g/ml$ ,  $ng/\mu l$ ,  $\mu g/\mu l$ .
- **Step 8** Enter the *Factor* using the keypad numbers. Default value is 50 for dsDNA, 37 for ssDNA and 40 for RNA, range is 0.01 to 9,999.
- Step 9 Press OK ♥ to enter the Results screen OR Cancel ♥ to return to the *Nucleic Acids* folder.

#### **Results Screen**

- Step 10 Insert the reference sample. Press Blank Key. This will be used for all subsequent samples until changed.
- **Step 11** Insert sample and press ♥. This measures at the selected wavelengths and displays the results. The sample concentration, the ratio of A260/A280 and A260/A230 are calculated (corrected by the background wavelength value if selected).
- Step 12 If the absorbance value of the sample is not in the linear range a "Warning message" will pop up and "Instruction" will be displayed in the top left corner of the result screen. Please refer to 3.2 Software instructions/important information on page 11 for further information.
- Step 13 Repeat for all samples.
- Step 14 Press Options to display available Options which are described on page 8.
- Step 15 Press O and confirm with O to return to the *Nucleic Acids* folder.

To change parameters, print or save methods press the options button. The options menu will be opened. For further explanation please see 2.3 Keypad and display on page 8.

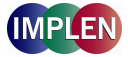

#### 4.1.3 Analysis of Oligonucleotides

The procedure is as follows:

#### Parameter Screen

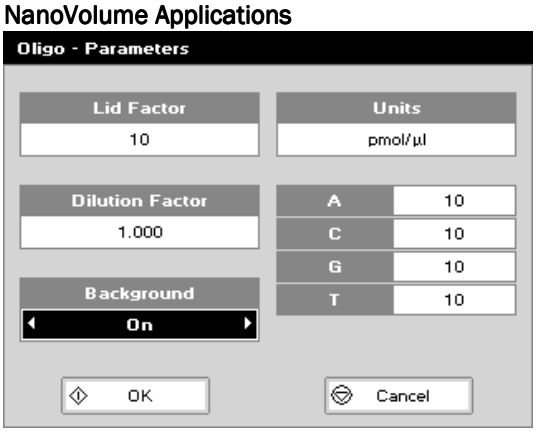

#### **Cuvette Applications**

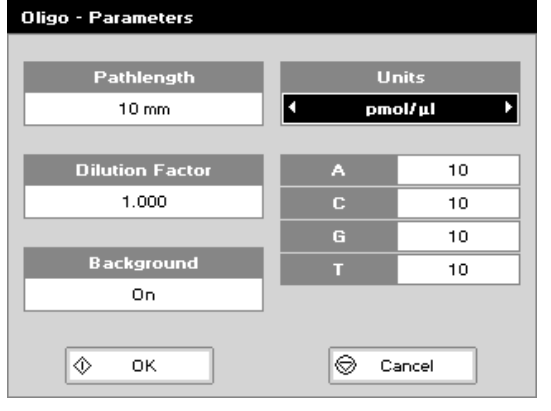

#### **Results Screen**

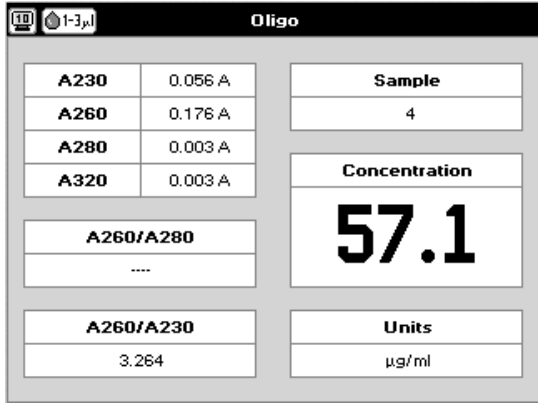

#### **Parameter Screen**

- Step 1 Press 1 for NanoVolume OR 2 for Cuvette folder.
- Step 2 Press 1 to select *Nucleic Acids* folder.
- Step 3 Press 4 to select Oligo mode.
- Step 4 Using the NanoVolume Applications select the *Lid Factor* as described under 3.2. Using Cuvette Applications select *Pathlength* using the left and right arrows. Options are 5 mm or 10 mm.
- Step 5 Enter the *Dilution Factor* using the keypad numbers. Range 1.00 to 9,999. Use the C button to backspace and clear the last digit entered **OR** press **Options** to enter the dilution factor screen. Enter the volume of the sample using the keypad numbers. Range 0.01 to 9,999. Enter the volume of the diluent using the keypad numbers. Range 0.01 to 9,999. Press to calculate the dilution factor and return

to the Parameters screen **OR** Press Cancel O to cancel the selections and return to the Parameters screen.

- Step 6 *Background* correction at 320 nm is recommended to be switched on.
- **Step 7** Select the **Units** of measurement using the left and right arrows. Options: μg/ml, ng/μl, μg/μl and pmol/μl.
- **Step 8** Enter the *Factor* using the keypad numbers. Default value is 33, range is 0.01 to 9,999.
- **Step 9** If pmol/ $\mu$ l is selected there are two options to set the factor 1. A selection table denoting the ratios of the 4 bases according to the oligo sequence. Enter the proportions of bases present using the keypad numbers and up and down arrows to move between boxes. Default is 10 for each, range is 0 to 9,999.

2. Enter the known extinction factor of the oligo used: factor range 0.01 to 9,999 for ratio =  $[1 / \text{extinction coefficient } *10^{-6}]$ .

**Step 10** Press OK O to enter the Results screen **OR** Cancel O to return to the *Nucleic Acids* folder.

#### Results Screen

- Step 11 Insert the reference sample. Press Blank Key. This will be used for all subsequent samples until changed.
- **Step 12** Insert sample and press **♦**. This measures at the selected wavelengths and displays the results. The sample concentration and the ratio of A260/A280 and A260/A230 are calculated (corrected by the background wavelength value if selected).
- Step 13 If the absorbance value of the sample is not in the linear range a "Warning message" will pop up and "Instruction" will be displayed in the top left corner of the result screen. Please refer to 3.2 Software instructions/important information on page 11 for further information.
- **Step 14** Repeat for all samples.
- Step 15 Press Options to display available Options which are described on page 8.
- **Step 16** Press O and confirm with O to return to the *Nucleic Acids* folder.

To change parameters, print or save methods press the options button. The options menu will be opened. For further explanation please see 2.3 Keypad and display on page 8.

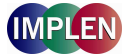

#### 4.1.4 Dye incorporation for dsDNA, ssDNA, RNA and Oligonucleotides

The dye incorporation methods are similar to the dsDNA, ssDNA, RNA and Oligonucleotide methods. This section describes the specific features concerning the dye incorporation. For general information please follow the detailed instructions under **Analysis of dsDNA**, ssDNA and RNA and Oligonucleotides.

To determine the dye incorporation rate, the absorbance reading at the wavelength reported for maximum absorbance of the fluorescence dye is used. For further details please refer to 11.2 Nucleic acid fluorescent dye incorporation.

The procedure is as follows:

#### Parameter Screen NanoVolume Applications

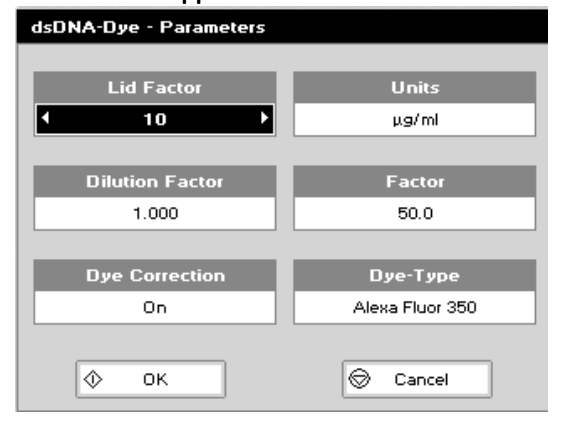

#### **Cuvette Applications**

| dsDNA-Dye - Parameters |                 |  |
|------------------------|-----------------|--|
| Pathlength             | Units           |  |
| 4 10 mm ▶              | µg/ml           |  |
|                        |                 |  |
| Dilution Factor        | Factor          |  |
| 1.000                  | 50.0            |  |
|                        |                 |  |
| Dye Correction         | Dye-Туре        |  |
| On                     | Alexa Fluor 350 |  |
|                        |                 |  |
| 🔶 ок                   | 😔 Cancel        |  |

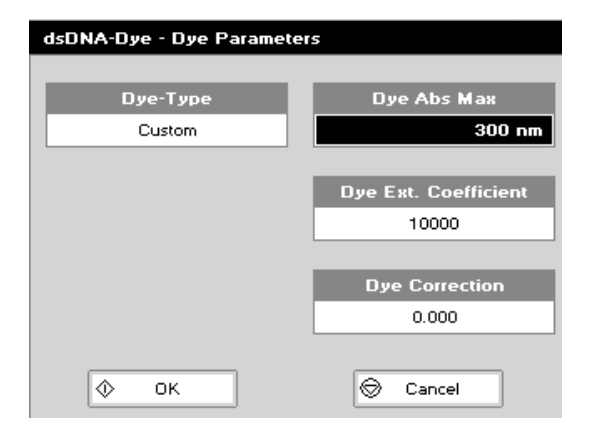

#### Parameter Screen

- Step 1 Press 1 for NanoVolume OR 2 for Cuvette folder.
- Step 2 Press 1 to select *Nucleic Acids* folder.
- Step 3 Press 5, 6, 7 or 8 to select one of the dye incorporation methods.
- Step 4 Using the NanoVolume Applications select the *Lid Factor* as described under 3.2. Using Cuvette Applications select *Pathlength* using the left and right arrows. Options are 5 mm or 10 mm.
- Step 5 Select *Dilution Factor*, *Units* and *Factor* as described under 4.1.2.
- **Step 6** Select whether the *Dye* correction (calculation of the dyedependent correction factor) is used or not with the left and right arrows. The *Background* correction is always calculated in the Dye methods.
- **Step 7** Select the appropriate *Dye Type.* 10 different AlexaFluors, 4 Cy-Dyes, 6 Oyster-Dyes and Texas Red are programmed with their corresponding maximum absorbance wavelength, dye-dependent correction factor at 260 nm and dye-dependent extinction coefficient. For further details please refer to 11.2 Nucleic acid fluorescent dye incorporation.

**Step 8** If using *Custom Dye* maximum absorbance wavelength of the custom dye, dye-dependent extinction coefficient and dye-dependent correction factor at 260 nm have to be entered.

Ranges are: **Dye Abs Max:** 300 nm to 950 nm

*Dye Ext. Coefficient:* 10,000 to 9,999,999 *Dye Correction:* 0.000 to 0.999

#### **Results Screen**

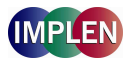

| ابر1-3 🗋 🖳 | dsD     | NA-Dye                |
|------------|---------|-----------------------|
|            |         | Cample                |
| A230       | 0.254 A | Sample                |
| A260       | 0.494 A | 7                     |
| A280       | 0.035 A |                       |
| A320       | 0.004 A | Loncentration         |
| A550       | 0.707 A | 245.00 μg/ml          |
| A650       | 0.420 A | FOI (Alexa Fluor 350) |
| ADye(345)  | 0.004 A | 0.00                  |
|            |         |                       |
| A260/A280  | 15.8    | Dye Concentration     |
| A260/A230  | 1.960   | 0.00 pmol/µl          |
|            |         |                       |

#### **Results Screen**

- **Step 9** Insert the reference sample. Press **Blank** Key. This will be used for all subsequent samples until changed.
- Step 10 Insert sample and press ♥. This measures at the selected wavelengths and displays the results. The sample and dye concentration, the FOI and the ratio of A260/A280 and A260/A230 are calculated (corrected by the background if selected).
- Step 11 If the absorbance value of the sample is not in the linear range a "Warning message" will pop up and "Instruction" will be displayed in the top left corner of the result screen. Please refer to 3.2 Software instructions/important information on page 11 for further information.
- **Step 12** Repeat for all samples.
- Step 13 Press Options to display available Options which are described on page 8.
- Step 14 Press O and confirm with O to return to the *Nucleic Acids* folder.

To change parameters, print or save methods press the options button. The options menu will be opened. For further explanation please see 2.3 Keypad and display on page 8.

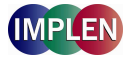

#### 4.2 Protein Determination

#### 4.2.1 General Information

#### Protein determination at 280 nm (NanoVolume Applications and Cuvette Applications)

- Protein can be determined in the near UV at 280 nm due to absorption by tyrosine, tryptophan and phenylalanine amino acids; Abs 280 varies greatly for different proteins due to their amino acid content, and consequently the specific A280 factor for a particular protein must be determined (see also application sheet Protein Formulas).
- The protein concentration can be calculated the following way:
  - c prot. = (Abs. 280 \* A280 factor) \* lid factor \* dilution factor

#### With background correction:

c prot. = (Abs. 280 – Abs. 320) \* A280 factor \* lid factor \* dilution factor

This equation can be applied to other proteins if the corresponding factors are known (please note that the factor used by the NanoPhotometer<sup>™</sup> Pearl is the reciprocal value of the extinction coefficient (l/g\*cm) from a protein). The instrument can determine protein concentration at 280 nm and uses the above equation as default; the factors can be changed, and the use of background correction at 320 nm is optional.

The A280 Factor is based on the extinction coefficient of the protein [molecular weight/molar extinction coefficient (M<sup>-1</sup>\*cm<sup>-1</sup>) or 1/extinction coefficient (l/g\*cm)].

In the new NanoPhotometer™ Pearl software are the following protein A280 factors pre-programmed:

BSA (bovine serum albumin), serum albumin (mouse and human), lysozyme (chicken) and IgG (mouse), for more information about the factors see 11.3 Protein quantification.

There is also the possibility to enter custom factors. For correct calculation the following settings are needed, either the extinction coefficient  $(I/g^*cm)$  or the molar extinction coefficient  $(M^{-1}*cm^{-1})$  and the molecular weight (g/mol) of the protein.

• Rapid measurements such as this at 280 nm are particularly useful after isolation of proteins and peptides from mixtures using spin and HiTrap columns by centrifuge and gravity, respectively.

#### Protein determination at 280 nm and degree of labelling (NanoVolume Applications and Cuvette Applications)

• To determine the degree of labelling, the absorbance reading at the wavelength reported for maximum absorbance of the fluorescence dye is used. The corresponding extinction coefficient of the dye is used in the Lambert-Beer Law to determine the dye concentration (c = A / (e \* d)). Absorbance values and extinction coefficients are used to calculate the dye per protein ratio. For further details please refer to 11.4 Protein fluorescent dye incorporation.

#### Colorimetric Bradford, Biuret, BCA and Lowry protein determination (Cuvette Applications)

- The **Bradford** method depends on quantifying the binding of a dye, Coomassie Brilliant Blue, to an unknown protein and comparing this binding to that of different, known concentrations of a standard protein at 595 nm; this is usually BSA (bovine serum albumin).
- The **Biuret** method depends on reaction between cupric ions and peptide bonds in an alkali solution, resulting in the formation of a complex absorbing at 546 nm.
- The **BCA** method also depends on reaction between cupric ions and peptide bonds, but in addition combines this reaction with the detection of cuprous ions using bicinchoninic acid (BCA), giving an absorbance maximum at 562 nm. The BCA process is less sensitive to the presence of detergents used to break down cell walls.
- The **Lowry** method is based on the Biuret reaction. Under alkaline conditions the divalent copper ion forms a complex with peptide bonds in which it is reduced to a monovalent ion. Monovalent copper ion and the radical groups of tyrosine, tryptophan, and cysteine react with Folin reagent to produce an unstable product that becomes reduced to molybdenum/tungsten blue. Bound reagent changes colour from yellow to blue. This binding is compared with those derived from a standard protein at 750 nm; this is usually BSA (bovine serum albumin).
- Detailed protocols are supplied with these assay kits, and must be closely followed to ensure accurate results are obtained.
- A linear regression analysis of the calibration standard data points is calculated; the result, together with the correlation coefficient, can be printed out. A correlation coefficient of between 0.95 and 1.00 indicates a good straight line.

#### 4.2.2 Protein UV Method

The procedure is as follows:

#### Parameter Screen

#### NanoVolume Applications

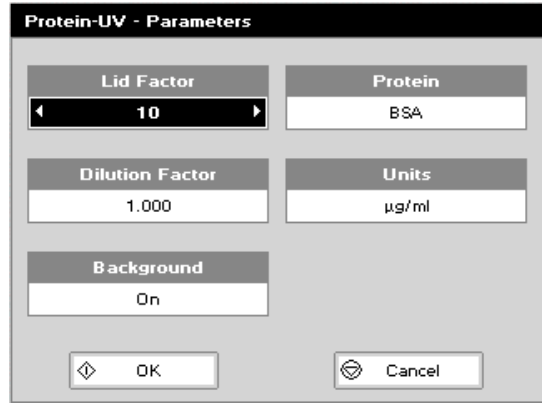

#### **Cuvette Applications**

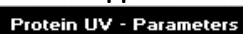

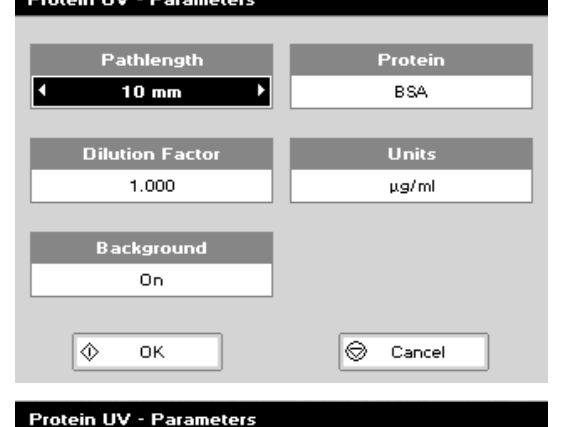

# Protein Wavelength ▲ Molar Ext. Coefficient 200 nm Molar Ext. coefficient 47790 ▲ Molecular Weight 69323.398 ◇ OK ⓒ Cancel

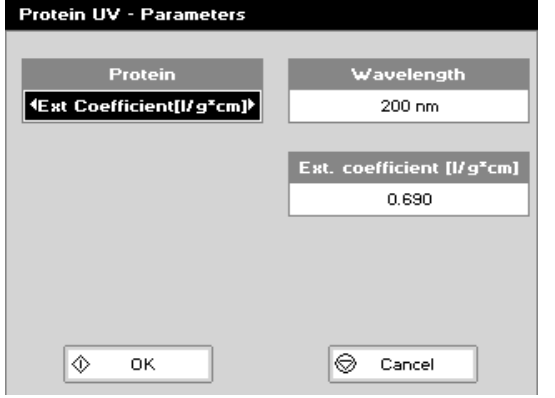

#### Parameter Screen

- Step 1 Press 1 for NanoVolume OR 2 for Cuvette folder.
- Step 2 Press 2 to select *Protein* folder.
- Step 3 Press 1 to select Protein UV mode.
- Step 4 Using NanoVolume Applications select the Lid Factor as described under 3.2. A minimum of 1.5 μl sample volume is recommended. Using Cuvette Applications select Pathlength using the left and right arrows. Options are 5 mm or 10 mm.
- Step 5 Enter the *Dilution Factor* using the keypad numbers. Range 1.00 to 9,999. Use the C button to backspace and clear the last digit entered. OR Press Options to enter the dilution factor screen. Enter the volume of the sample using the keypad numbers. Range 0.01 to 9,999. Enter the volume of the diluent using the keypad numbers. Range 0.01 to

9,999. Press O to calculate the dilution factor and return to the Parameters screen **OR** Press Cancel O to cancel the selections and return to the Parameters screen.

- **Step 6** Select whether the **Background** correction at 320 nm is used or not with the left and right arrows. It is recommended to switch on the **Background** correction.
- Step 7 Select the *Protein* (BSA (default), Serum Albumin (mouse), Serum Albumin (human), IgG (mouse) or Lysozyme (chicken).
- Step 8 If using Custom Protein there are two possibilities to enter the correct factors: <u>Molar extinction coefficient (M<sup>-1</sup> \* cm<sup>-1</sup>)</u>: Ranges are: Wavelength: 200 nm to 1,100 nm

Molar extinction coefficient (M<sup>-1</sup> \* cm<sup>-1</sup>): 10,000 to 9,999,999 Molecular weight: 0.001 to 9,999,999

Extinction coefficient (I/g \* cm): Ranges are: Wavelength: 200 nm to 1,100 nm Extinction coefficient (I/g \* cm): 0.001 to 9,999

- **Step 9** Select the **Units** of measurement using the left and right arrows. Options: mg/ml,  $\mu$ g/ml, ng/ $\mu$ l and  $\mu$ g/ $\mu$ l.
- Step 10 Press OK O to enter the Results screen **OR** Cancel O to return to the **Protein** folder.

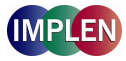

#### **Results Screen**

| Definition Protein-UV |        |
|-----------------------|--------|
|                       |        |
| A260                  | Sample |
| 0.389 A               | 6      |
|                       |        |
| A280                  | Result |
| 0.012 A               | 101    |
|                       |        |
| A320                  | TOT    |
| 0.003 A               |        |
|                       | Units  |
|                       | µg/ml  |
|                       |        |

#### **Results Screen**

- Step 11 Insert the reference sample. Press Blank Key. This will be used for all subsequent samples until changed.
- Step 12 Insert sample and press ♥. This measures at both 260 and 280 nm wavelengths and displays the result. Protein concentration is calculated (corrected by background wavelength value if selected).
- Step 13 If the absorbance value of the sample is not in the linear range a "Warning message" will pop up and "Instruction" will be displayed in the top left corner of the result screen. Please refer to 3.2 Software instructions/important information on page 11 for further information.
- **Step 14** Repeat for all samples.
- Step 15 Press Options to display available Options which are described on page 8.
- **Step 16** Press  $\mathbf{O}$  and confirm with  $\mathbf{O}$  to return to the **Protein** folder

To change parameters, print or save methods press the options button. The options menu will be opened. For further explanation please see 2.3 Keypad and display on page 8.

#### 4.2.3 Protein UV Dye Method

The procedure is as follows:

#### Parameter Screen

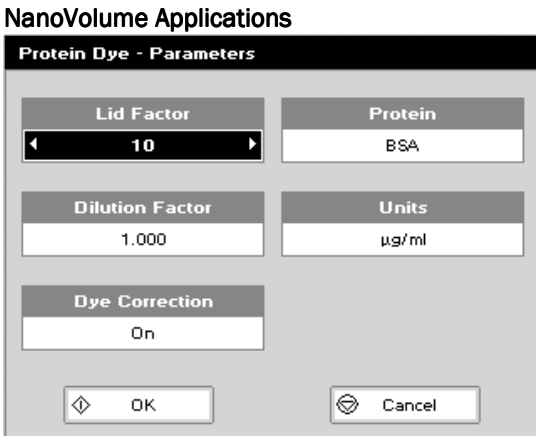

#### **Cuvette Applications**

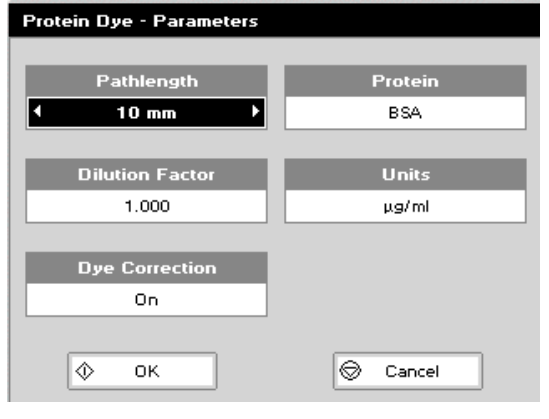

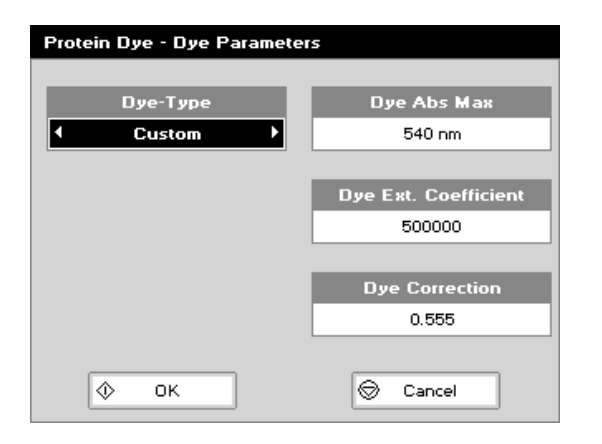

#### Parameter Screen

- Step 1 Press 1 for NanoVolume OR 2 for Cuvette folder.
- Step 2 Press 2 to select *Protein* folder.
- Step 3 Press 2 to select Protein dye mode.
- Step 4 Using NanoVolume Applications select the *Lid Factor* as described under 3.2. A minimum of 1.5 μl sample volume is recommended. Using Cuvette Applications select *Pathlength* using the left and right arrows. Options are 5 mm or 10 mm.
- Step 5 Enter the *Dilution Factor* using the keypad numbers. Range 1.00 to 9,999. Use the C button to backspace and clear the last digit entered. OR Press Options to enter the dilution factor screen. Enter the volume of the sample using the keypad numbers. Range 0.01 to 9,999. Enter the volume of the diluent using the keypad numbers. Range 0.01 to 9,999. Press to calculate the dilution factor and return to the Parameters screen OR Press Cancel to cancel the selections and return to the Parameters screen.
- **Step 6** Select whether the *Dye* correction (calculation of the dyedependent correction factor) is used or not with the left and right arrows. The *Background* correction is always calculated in the Dye methods.
- Step 7 Select the Protein (BSA (default), Serum Albumin (mouse), Serum Albumin (human), IgG (mouse) or Lysozyme (chicken).
- **Step 8** If using *Custom Protein* there are two possibilities to enter the correct factors (see also page 18 protein UV method):
- Molar extinction coefficient (M<sup>-1</sup> \* cm<sup>-1</sup>):
  - Ranges are:

Wavelength: 200 nm to 1,100 nm Molar extinction coefficient (M<sup>-1</sup> \* cm<sup>-1</sup>): 10,000 to 9.999.999

*Molecular weight:* 0.001 to 9,999,999

#### Extinction coefficient (l/g \* cm):

Ranges are:

Wavelength: 200 nm to 1,100 nm

Extinction coefficient (I/g \* cm): 0.001 to 9,999

- **Step 9** Select the **Units** of measurement using the left and right arrows. Options: mg/ml, µg/ml, ng/µl and µg/µl.
- Step 10 Enter the protein-dependent extinction coefficient. Range is 10,000 to 9,999,999.
- **Step 12** Select the appropriate Dye Type. 4 different AlexaFluors, 2 Cy-Dyes, 2 DyLight Dyes, FITC, Pacific Blue, r-PE and Texas Red are programmed with their corresponding maximum absorbance wavelength, dye-dependent extinction coefficient and dye-dependent correction factor at 280 nm.
- **Step 13** If using *Custom Dye* maximum absorbance wavelength of the custom dye, dye-dependent extinction coefficient and dye-dependent correction factor at 280 nm have to be entered. For further details please refer to 11.4 Protein fluorescent dye incorporation.

Ranges are:

**Dye Abs Max:** 300 nm to 950 nm **Dye Ext. Coefficient:** 10,000 to 9,999,999 **Dye Correction:** 0.001 to 0.999

**Results Screen** 

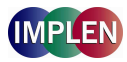

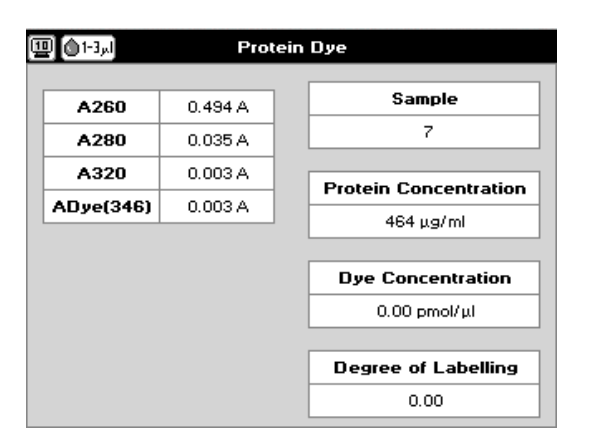

**Results Screen** 

**Step 14** Insert the reference sample. Press **Blank** Key. This will be used for all subsequent samples until changed.

- **Step 15** Insert sample and press **♥**. This measures at 260nm, 280nm, 320nm and the dye specific wavelength and displays the result. Protein concentration (corrected by background wavelength value if selected), dye concentration and degree of labelling is calculated.
  - 1) If the absorbance value of the sample is not in the linear range a "Warning message" will pop up and "Instruction" will be displayed in the top left corner of the result screen. Please refer to 3.2 Software instructions for further information.
  - 2) Repeat for all samples.
  - **3)** Press **Options** to display available Options which are described on page 8.
  - 4) Press O and confirm with O to return to the *Protein* folder.

To change parameters, print or save methods press the options button. The options menu will be opened. For further explanation please see 2.3 Keypad and display on page.

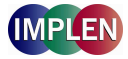

#### 4.2.4. BCA Assay

The colorimetric BCA assay is not recommended with the Submicroliter Cell. Please use Cuvette Applications. The procedure is as follows:

#### Parameter Screen

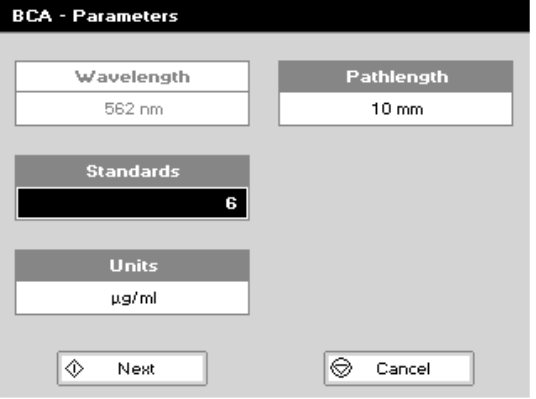

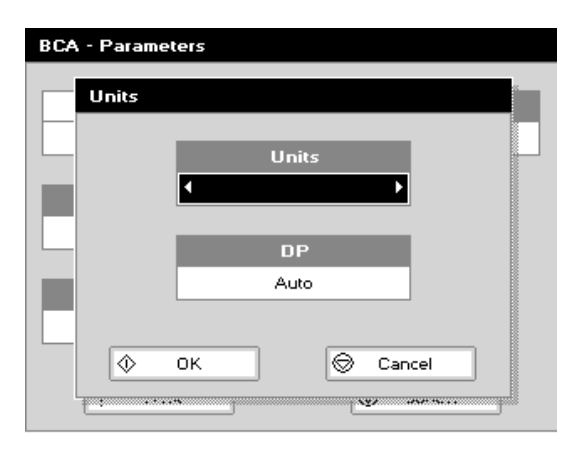

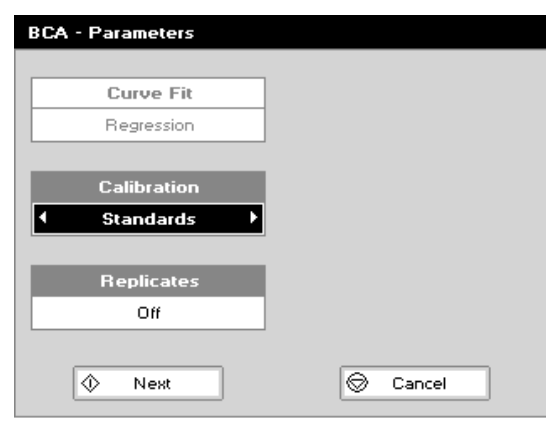

#### Standards Screen

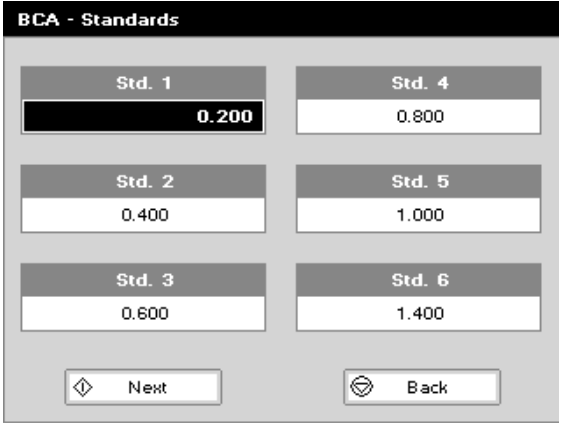

#### Parameter Screen

Step 1 Press 2 to select Cuvette folder.

- Step 2 Press 2 to select Protein folder.
- Step 3 Press 2 to select BCA mode.
- Step 4 The default Wavelength setting is 562 nm.
- **Step 5** Enter the number of *Standard* concentration points (1-9) to be used in the curve using the keypad numbers or left and right arrows.
- Step 6 Select *Pathlength* using the left and right arrows. Options are 5 or 10 mm.
- Step 7 Units: The user can enter a text string up to 8 characters long. To access a list of pre-defined units press the Options key and then use the left/right arrows (µg/ml, µg/µl, pmol/µl, mg/dl, mmol/l, µmol/l, g/l, mg/l, µg/l, U/l, %, ppm, ppb, conc or none). These units can also be edited once OK is pressed. This screen also allows the number of displayed Decimal Points (DP) to be selected, from 0 to 2. Note that the result will always be fixed to 5 significant figures regardless of how many decimal points are selected (so 98768.2 will display as 98768 even with 1 decimal point selected). Press OK to store the

chosen parameters **OR** Cancel  $\overline{\mathbf{O}}$ .

- **Step 8** Press Next O to enter the next screen.
- **Step 9** Select the *Calibration* mode, either standards (measure prepared standards), manual (keypad data entry) or new standards (using a saved method previous values are blanked, new standard can be measured).
- **Step 10** (if standards selected) Select the number of *Replicates* using the left and right arrows. This determines the number of standards to be measured and averaged at each standard concentration point. Can be OFF (1), 2 or 3.

#### Standards Screen

- Step 12 Enter the concentration values by using the keypad numbers and the up and down arrows to move between the different standard boxes. Range 0.001 to 9,999. C button backspaces and clears the last digit entered.

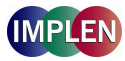

#### Calibration Screen (replicates off)

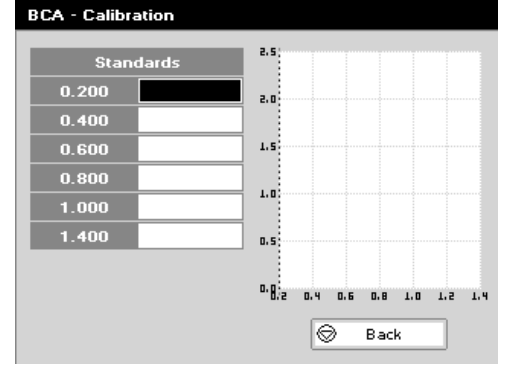

#### Calibration Screen (replicates off)

- Step 14 This shows the calibration values and allows standards to be measured. Insert the reference sample. Press Blank key. This will be used for all subsequent samples until changed.

- **Step 16** Repeat for all standards. A graph will display the results and the fitted curve as the measurements are made. Use the up and down arrows to select a standard to be repeated if a poor reading has been obtained. Use C to clear the previous reading.
  - Step 17 When all standards are measured press to accept the calibration and go to the Results screen (see below) OR Press Back to cancel selections and return to the Standards screen.

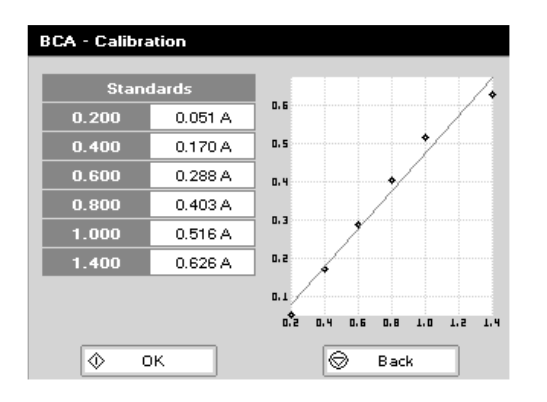

#### Calibration Screen (replicates on)

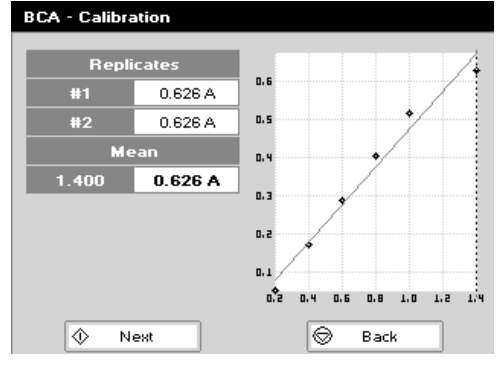

Calibration Screen (replicates on)

- **Step 18** This shows the calibration values and allows standards to be measured. Insert the reference sample. Press **Blank** key. This will be used for all subsequent samples until changed.
- **Step 19** Press **O** to display the replicate entry boxes. Use C to clear previously stored results before measuring.
- Step 20 Insert the standard and press  $\diamondsuit$  to measure the standard and store the result.
- **Step 21** Repeat for all replicates and standards. A graph will display the results and the fitted curve as the measurements are made. Use the up and down arrows to select a standard to be repeated if a poor reading has been obtained. Use C to clear the previous reading.
- Step 22 Press ♥ to accept the calibration and go to the Results screen (see below) OR Press Back ♥ to return to the Standards screen.

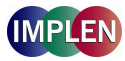

#### Calibration Screen (manual entry)

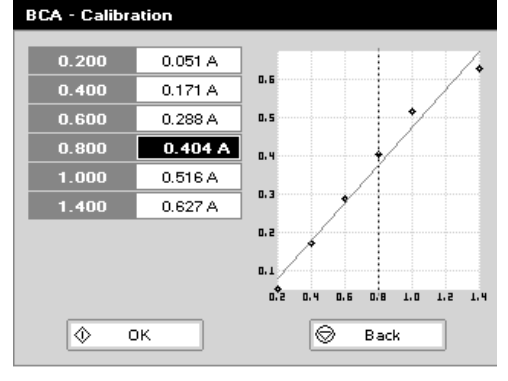

#### **Results screen**

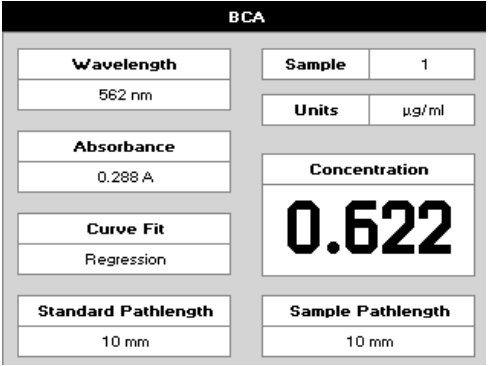

#### Options (select using key pad numbers)

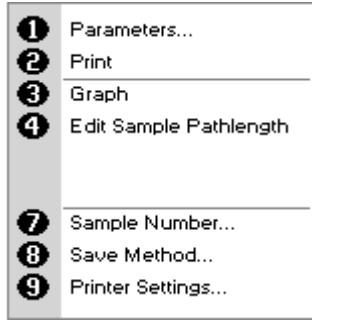

Calibration Screen (manual entry)

Shows previously entered calibration values and allows values to be entered via the keypad.

- Step 23 The highlighted box can be edited in order to enter an absorbance value corresponding to a given concentration value using the keypad numbers. Range 0.001 to 9,999. Use C to backspace and clear the last digit entered and the up and down arrows to move between boxes.

#### **Results screen**

Step 25 Insert the reference sample and press **Blank** key. This will be used for all subsequent samples until changed.

- **Step 27** Repeat for all samples.
- Step 28 Press Options to display available Options which are described below.
- Step 29 Press and confirm with to return to the Protein folder. Query needs confirmation to avoid unintended escaping the application.

**Options** (select using key pad numbers)

- **1)** Return to parameters screen.
- 2) Print result via selected method.
- **3)** Toggle graph on/off. Displays the calibration graph, cursors give values for last measured sample.
- 4) Possibility to edit the sample pathlength.
- 7) Sample number add a prefix to the sample number and reset the incrementing number to the desired value.
- **8)** Save method use the left and right arrows to select a folder to store in (User Methods 1-9), press the down arrow and enter name.
- **9)** Open printer settings, possibility to change the printer settings within the method as described in **7.3 Printer**

Exit options by pressing  $\mathbf{O}$ , or wait.

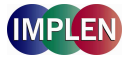

#### 4.2.5 Bradford Assay

The colorimetric Bradford assay is not recommended with the Submicroliter Cell. Please use Cuvette Applications. The procedure is as follows:

| Parameter | Screen |
|-----------|--------|
|-----------|--------|

| Bradford - Parameters |            |  |
|-----------------------|------------|--|
|                       |            |  |
| Wavelength            | Pathlength |  |
| 595 nm                | 10 mm      |  |
|                       |            |  |
| Standards             |            |  |
| 6                     |            |  |
|                       |            |  |
| Units                 |            |  |
| μg/ml                 |            |  |
|                       |            |  |
| 🔷 Next                | Cancel     |  |

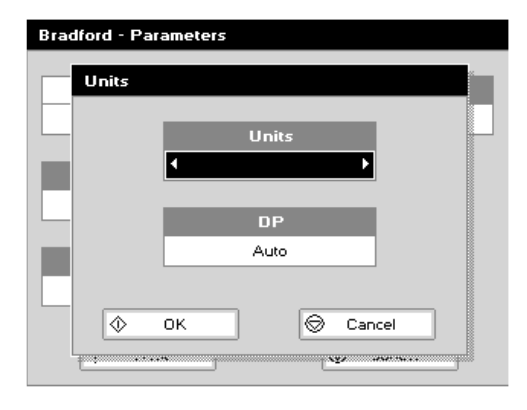

| Bradford - Parameters   |          |
|-------------------------|----------|
|                         |          |
| Curve Fit               |          |
| Regression              |          |
|                         |          |
| Calibration             |          |
| I Standards I Standards |          |
|                         |          |
| Replicates              |          |
| Off                     |          |
|                         |          |
| 🗇 Next                  | 🛇 Cancel |

#### **Standards Screen**

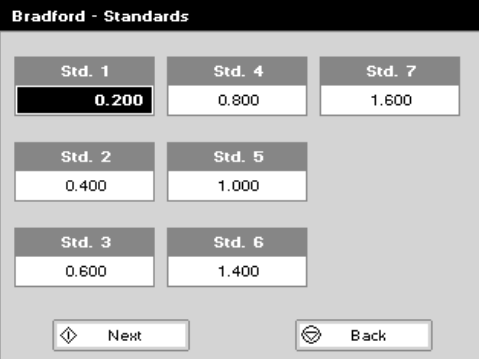

#### Parameter Screen

Step 1 Press 2 to select Cuvette folder.

- Step 2 Press 2 to select Protein folder.
- Step 3 Press 3 to select Bradford mode.
- Step 4 The default *Wavelength* setting is 595 nm.
- Step 5 Enter the number of Standard concentration points (1-9) to be used in the curve using the keypad numbers or left and right arrows.
- Step 6 Select Pathlength using the left and right arrows. Options are 5 or 10 mm.
- Step 7 Units: The user can enter a text string up to 8 characters long. To access a list of pre-defined units press the **Options** key and then use the left/right arrows (µg/ml, µg/µl, pmol/µl, mg/dl, mmol/l, µmol/l, g/l, mg/l, µg/l, U/l, %, ppm, ppb, conc or none). These units can also be edited once OK is pressed. This screen also allows the number of displayed Decimal Points (DP) to be selected, from 0 to 2. Note that the result will always be fixed to 5 significant figures regardless of how many decimal points are selected (so 98768.2 will display as 98768 even with

1 decimal point selected). Press OK  $\blacklozenge$  to store the chosen parameters **OR** Cancel  $\heartsuit$ . Press Next  $\diamondsuit$  to enter the next screen.

- Step 8 Select the Calibration mode, either standards (measure prepared standards), manual (keypad data entry) or new standards (using a saved method previous values are blanked, new standard can be measured).
- Step 9 (if standards selected) Select the number of Replicates using the left and right arrows. This determines the number of standards to be measured and averaged at each standard concentration point. Can be OFF (1), 2 or 3.
- Step 10 Press Next I to enter the Standards screen OR Press Cancel  $\mathbf{\hat{v}}$  to cancel selections and return to the **Protein** folder.

#### Standards Screen

- Step 11 Enter the concentration values by using the keypad numbers and the up and down arrows to move between the different standard boxes. Range 0.001 to 9,999. C button backspaces and clears the last digit entered.
- Step 12 Press Next  $\Phi$  to enter the Calibration screen. If there are duplicate or non-monotonic (increasing) entries the unit will beep and highlight the incorrect entry. OR Press Back  $\mathbf{O}$  to return to the Parameter screen.

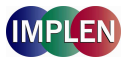

#### Calibration Screen (replicates off)

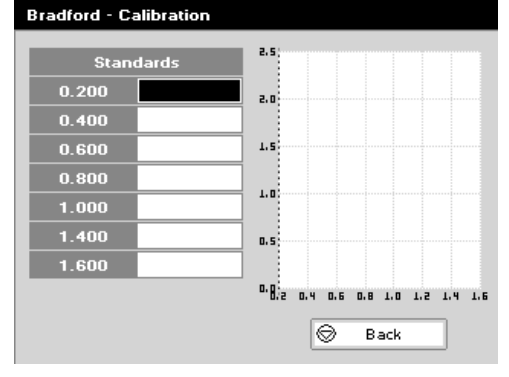

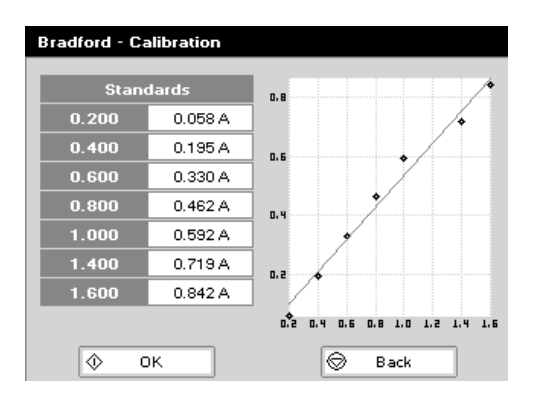

Calibration Screen (replicates on)

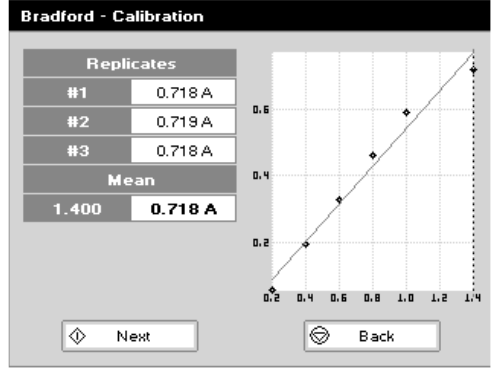

Calibration Screen (replicates off)

- Step 13 This shows the calibration values and allows standards to be measured. Insert the reference sample. Press Blank key. This will be used for all subsequent samples until changed.
- **Step 15** Repeat for all standards. A graph will display the results and the fitted curve as the measurements are made. Use the up and down arrows to select a standard to be repeated if a poor reading has been obtained. Use C to clear the previous reading.
- Step 16 When all standards are measured press ♥ to accept the calibration and go to the Results screen (see below) OR Press Back ♥ to cancel selections and return to the Standards screen.

Calibration Screen (replicates on)

- **Step 17** This shows the calibration values and allows standards to be measured. Insert the reference sample. Press **Blank** key. This will be used for all subsequent samples until changed.
- **Step 18** Press **(**) to display the replicate entry boxes. Use C to clear previously stored results before measuring.
- Step 19 Insert the standard and press  $\diamond$  to measure the standard and store the result.
- Step 20 Repeat for all replicates and standards. A graph will display the results and the fitted curve as the measurements are made. Use the up and down arrows to select a standard to be repeated if a poor reading has been obtained. Use C to clear the previous reading.
- Step 21 Press ♥ to accept the calibration and go to the Results screen (see below) OR Press Back ♥ to return to the Standards screen.

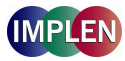

#### Calibration Screen (manual entry)

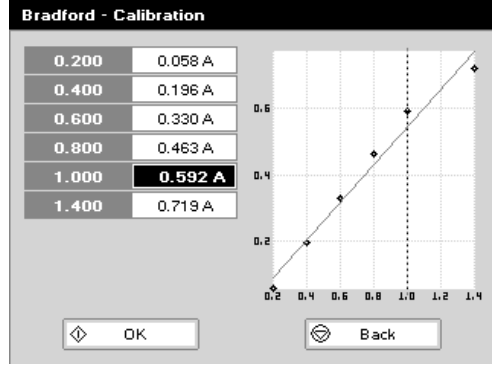

#### **Results screen**

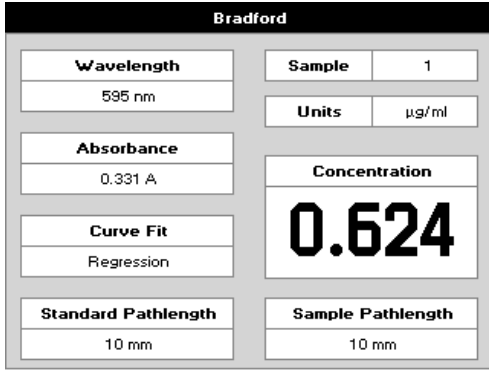

#### Options (select using key pad numbers)

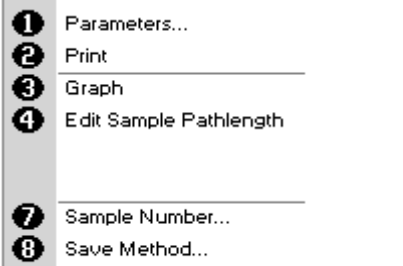

Printer Settings...

Calibration Screen (manual entry)

Shows previously entered calibration values and allows values to be entered via the keypad.

- Step 22 The highlighted box can be edited in order to enter an absorbance value corresponding to a given concentration value using the keypad numbers. Range 0.001 to 9,999. Use C to backspace and clear the last digit entered and the up and down arrows to move between boxes.

#### **Results screen**

- Step 24 Insert the reference sample and press **Blank** key. This will be used for all subsequent samples until changed.
- Step 25 Insert the sample and press  $\Phi$ . The concentration of the sample is taken and displayed.
- Step 26 Repeat for all samples.
- Step 27 Press Options to display available Options which are described below.

**Options** (select using key pad numbers)

- **1)** Return to parameters screen.
- 2) Print result via selected method.
- **3)** Toggle graph on/off. Displays the calibration graph, cursors give values for last measured sample.
- 4) Possibility to edit the sample pathlength.
- **7)** Sample number add a prefix to the sample number and reset the incrementing number to the desired value.
- **8)** Save method use the left and right arrows to select a folder to store in (User Methods 1-9), press the down arrow and enter name.
- 9) Open printer settings, possibility to change the printer settings within the method as described in **7.3 Printer**

Exit options by pressing  $\mathbf{O}$ , or wait.

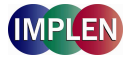

#### 4.2.6 Lowry Assay

The colorimetric Lowry assay is not recommended with the Submicroliter Cell. Please use Cuvette Applications. The procedure is as follows:

| Parameter | Screen |
|-----------|--------|
|-----------|--------|

| Lowry - Parameters |            |
|--------------------|------------|
|                    |            |
| Wavelength         | Pathlength |
| 750 nm             | 10 mm      |
|                    |            |
| Standards          |            |
| 6                  |            |
|                    |            |
| Units              |            |
| µg/ml              |            |
|                    |            |
| 🚸 Next             | 🛇 Cancel   |
|                    |            |

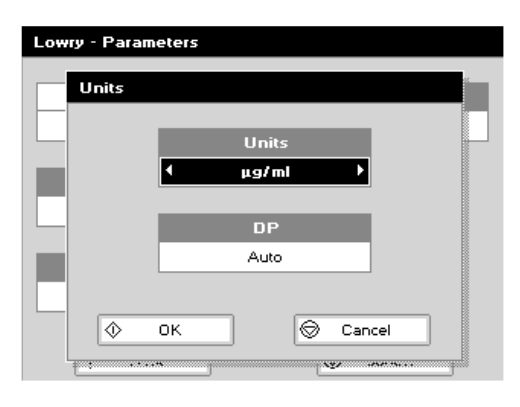

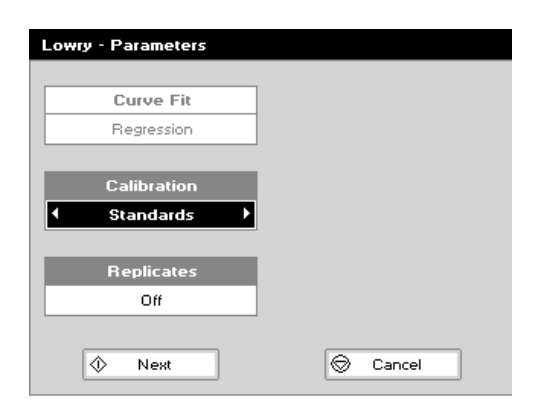

Standards Screen

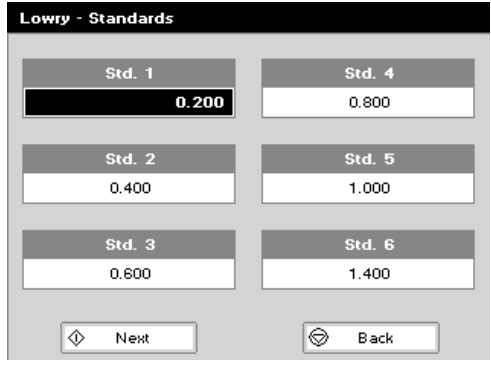

#### Parameter Screen

Step 1 Press 2 to select *Cuvette* folder.

- Step 2 Press 2 to select *Protein* folder.
- **Step 3** Press 4 to select *Lowry* mode.
- Step 4 The default *Wavelength* setting is 750 nm.
- **Step 5** Enter the number of **Standard** concentration points (1-9) to be used in the curve using the keypad numbers or left and right arrows.
- **Step 6** Select *Pathlength* using the left and right arrows. Options are 5 or 10 mm.
- Step 7 Units: The user can enter a text string up to 8 characters long. To access a list of pre-defined units press the Options key and then use the left/right arrows (µg/ml, µg/µl, pmol/µl, mg/dl, mmol/l, µmol/l, g/l, mg/l, µg/l, U/l, %, ppm, ppb, conc or none). These units can also be edited once OK is pressed. This screen also allows the number of displayed **Decimal Points (DP)** to be selected, from 0 to 2. Note that the result will always be fixed to 5 significant figures regardless of how many decimal points are selected (so 98768.2 will display as 98768 even with 1 decimal point selected). Press OK to store the chosen parameters OR Cancel . Press Next to enter the next screen.
- **Step 8** Select the *Calibration* mode, either standards (measure prepared standards), manual (keypad data entry) or new standards (using a saved method previous values are blanked, new standard can be measured).
- **Step 9** (if standards selected) Select the number of *Replicates* using the left and right arrows. This determines the number of standards to be measured and averaged at each standard concentration point. Can be OFF (1), 2 or 3.

#### Standards Screen

- **Step 11** Enter the concentration values by using the keypad numbers and the up and down arrows to move between the different standard boxes. Range 0.001 to 9,999. C button backspaces and clears the last digit entered.

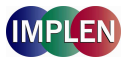

#### Calibration Screen (replicates off)

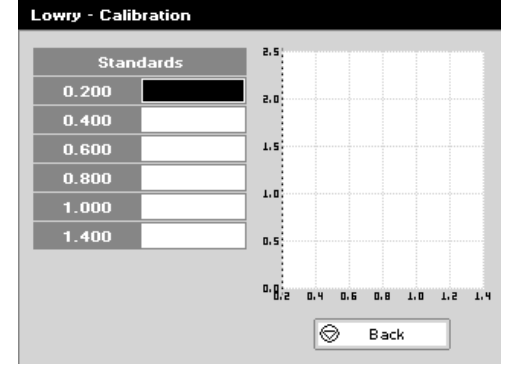

#### Calibration Screen (replicates off)

- Step 13 This shows the calibration values and allows standards to be measured. Insert the reference sample. Press Blank key. This will be used for all subsequent samples until changed.
- Step 14 Insert the standard (use C to clear previously stored results before measuring). Press ♦ to measure the standard and store the result.

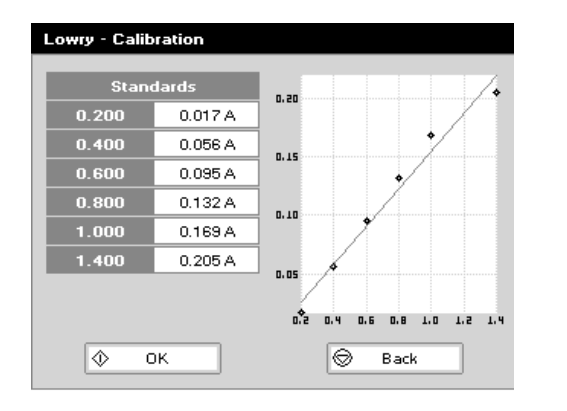

### Step 15 Repeat for all standards. A graph will display the results and the fitted curve as the measurements are made. Use the up and down arrows to select a standard to be repeated if a poor reading has been obtained. Use C to clear the previous reading.

Step 16 When all standards are measured press ♥ to accept the calibration and go to the Results screen (see below)
 OR Press Back ♥ to cancel selections and return to the Standards screen.

#### Calibration Screen (replicates on)

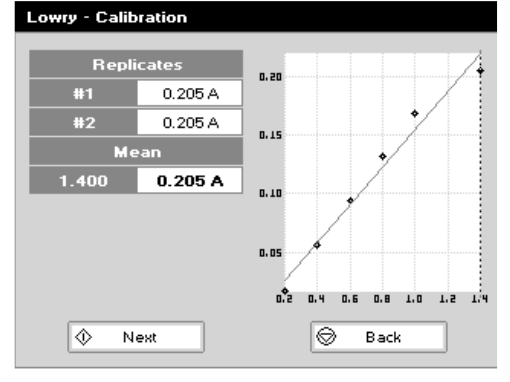

Calibration Screen (replicates on)

- Step 17 This shows the calibration values and allows standards to be measured. Insert the reference sample. Press Blank key. This will be used for all subsequent samples until changed.
- **Step 18** Press O to display the replicate entry boxes. Use C to clear previously stored results before measuring.
- **Step 19** Insert the standard and press  $\clubsuit$  to measure the standard and store the result.
- **Step 20** Repeat for all replicates and standards. A graph will display the results and the fitted curve as the measurements are input. Use the up and down arrows to select a standard to be repeated if a poor reading has been obtained. Use C to clear the previous reading.

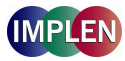

#### Calibration Screen (manual entry)

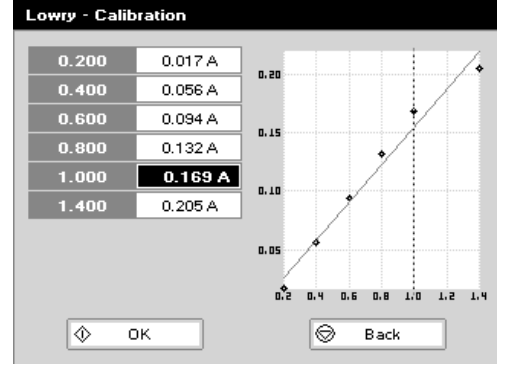

#### **Results screen**

| Lowry               |     |               |           |
|---------------------|-----|---------------|-----------|
|                     | 1 1 |               |           |
| Wavelength          |     | Sample        | 1         |
| 750 nm              |     |               |           |
| ·                   | 1   | Units         | µg/ml     |
| Absorbance          | .   |               |           |
| 0.095 A             |     | Concentration |           |
|                     |     | 0 0           | -07       |
| Curve Fit           |     |               | 177       |
| Regression          |     | <b>U</b> .u   |           |
|                     |     |               |           |
| Standard Pathlength |     | Sample P      | athlength |
| 10 mm               |     | 10            | mm        |

#### Options (select using key pad numbers)

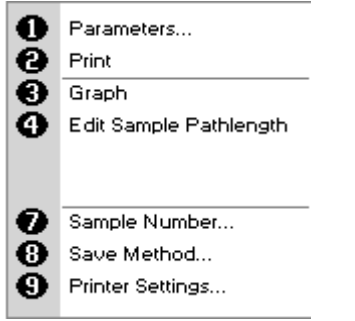

#### Calibration Screen (manual entry)

Shows previously entered calibration values and allows values to be entered via the keypad.

- **Step 22** The highlighted box can be edited in order to enter an absorbance value corresponding to a given concentration value using the keypad numbers. Range 0.001 to 9,999. Use C to backspace and clear the last digit entered and the up and down arrows to move between boxes.

#### **Results screen**

- Step 24 Insert the reference sample and press Blank key. This will be used for all subsequent samples until changed.
- **Step 25** Insert the sample and press  $\mathbf{O}$ . The concentration of the sample is taken and displayed.
- Step 26 Repeat for all samples.
- Step 27 Press Options to display available Options which are described below Press → and confirm with → to return to the *Protein* folder. Query needs confirmation to avoid unintended escaping the application.

Options (select using key pad numbers)

- **1)** Return to parameters screen.
- 2) Print result via selected method.
- **3)** Toggle graph on/off. Displays the calibration graph, cursors give values for last measured sample.
- 4) Possibility to edit the sample pathlength.
- 7) Sample number add a prefix to the sample number and reset the incrementing number to the desired value.
- **8)** Save method use the left and right arrows to select a folder to store in (User Methods 1-9), press the down arrow and enter name.
- **9)** Open printer settings, possibility to change the printer settings within the method as described in **7.3 Printer**

Exit options by pressing  $\mathbf{O}$ , or wait.

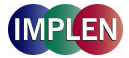

#### 4.2.7 Biuret Assay

The colorimetric Biuret assay is not recommended with the Submicroliter Cell. Please use Cuvette Applications. The procedure is as follows:

| Pathlength |
|------------|
| 10 mm      |
|            |
|            |
|            |
|            |
|            |
|            |
|            |
| © Cancel   |
|            |

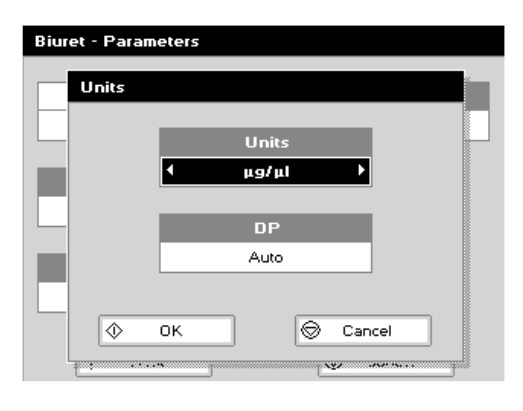

| Biuret - Parameters |        |
|---------------------|--------|
|                     |        |
| Curve Fit           |        |
| Regression          |        |
|                     |        |
| Calibration         |        |
| In the standards →  |        |
|                     |        |
| Replicates          |        |
| Off                 |        |
|                     | *      |
| 🔷 Next              | Cancel |
|                     |        |

#### Standards Screen

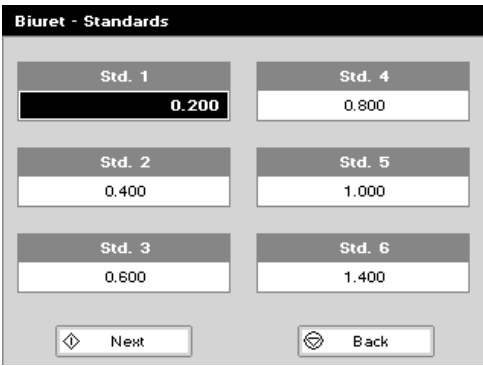

#### **Parameter Screen**

- Step 1 Press 2 to select *Cuvette* folder.
- Step 2 Press 2 to select *Protein* folder.
- Step 3 Press 5 to select *Biuret* mode.
- Step 4 The default *Wavelength* setting is 546 nm.
- **Step 5** Enter the number of **Standard** concentration points (1-9) to be used in the curve using the keypad numbers or left and right arrows.
- **Step 6** Select *Pathlength* using the left and right arrows. Options are 5 mm or 10 mm.
- Step 7 Units: The user can enter a text string up to 8 characters long. To access a list of pre-defined units press the Options key and then use the left/right arrows (µg/ml, µg/µl, pmol/µl, mg/dl, mmol/l, µmol/l, g/l, mg/l, µg/l, U/l, %, ppm, ppb, conc or none). These units can also be edited once OK is pressed. This screen also allows the number of displayed **Decimal Points (DP)** to be selected, from 0 to 2. Note that the result will always be fixed to 5 significant figures regardless of how many decimal points are selected (so 98768.2 will display as 98768 even with 1 decimal point selected). Press OK to store the chosen parameters OR Cancel . Press Next to enter the next screen.
- **Step 8** Select the *Calibration* mode, either standards (measure prepared standards), manual (keypad data entry) or new standards (using a saved method previous values are blanked, new standard can be measured).
- **Step 9** (if standards selected) Select the number of *Replicates* using the left and right arrows. This determines the number of standards to be measured and averaged at each standard concentration point. Can be OFF (1), 2 or 3.

#### Standards Screen

- **Step 11** Enter the concentration values by using the keypad numbers and the up and down arrows to move between the different standard boxes. Range 0.001 to 9,999. C button backspaces and clears the last digit entered.
- Step 12 Press Next ♥ to enter the Calibration screen. If there are duplicate or non-monotonic (increasing) entries the unit will beep and highlight the incorrect entry OR Press Back ♥ to return to the Parameter screen.

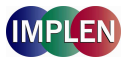

#### Calibration Screen (replicates off)

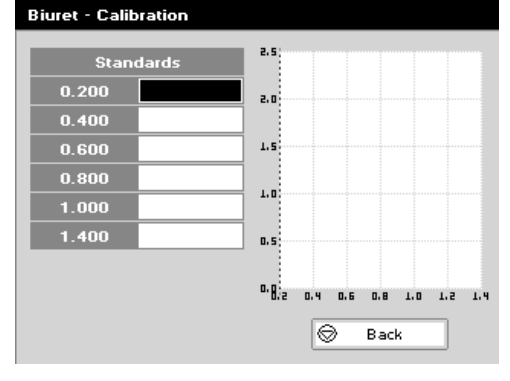

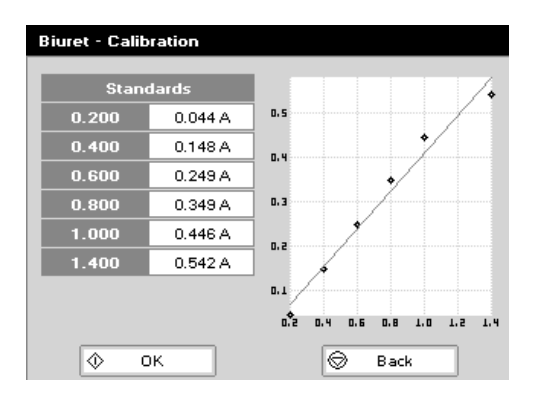

#### Calibration Screen (replicates on)

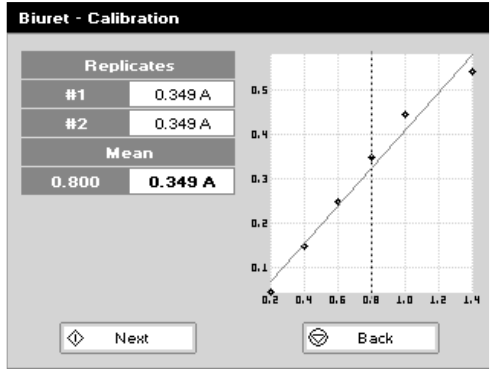

Calibration Screen (replicates off)

- Step 13 This shows the calibration values and allows standards to be measured. Insert the reference sample. Press Blank key. This will be used for all subsequent samples until changed.
- Step 14 Insert the standard (use C to clear previously stored results before measuring). Press ♦ to measure the standard and store the result.
- **Step 15** Repeat for all standards. A graph will display the results and the fitted curve as the measurements are made. Use the up and down arrows to select a standard to be repeated if a poor reading has been obtained. Use C to clear the previous reading.
- Step 16 When all standards are measured press ♥ to accept the calibration and go to the Results screen (see below)
   OR Press Back ♥ to cancel selections and return to the Standards screen.

Calibration Screen (replicates on)

- Step 17 This shows the calibration values and allows standards to be measured. Insert the reference sample. Press Blank key. This will be used for all subsequent samples until changed.
- **Step 18** Press  $\clubsuit$  to display the replicate entry boxes. Use C to clear previously stored results before measuring.
- **Step 19** Insert the standard and press  $\clubsuit$  to measure the standard and store the result.
- Step 20 Repeat for all replicates and standards. A graph will display the results and the fitted curve as the measurements are input. Use the up and down arrows to select a standard to be repeated if a poor reading has been obtained. Use C to clear the previous reading.
- Step 21 Press ♥ to accept the calibration and go to the Results screen (see below) OR Press Back ♥ to return to the Standards screen.

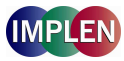

#### Calibration Screen (manual entry)

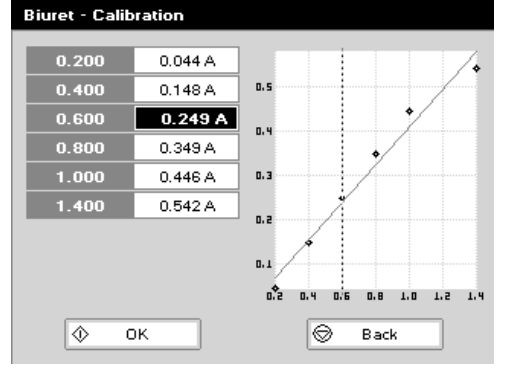

#### **Results screen**

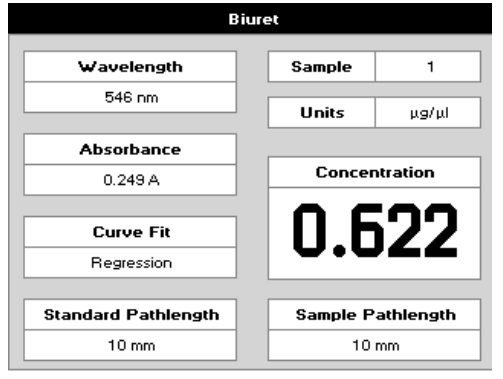

#### Options (select using key pad numbers)

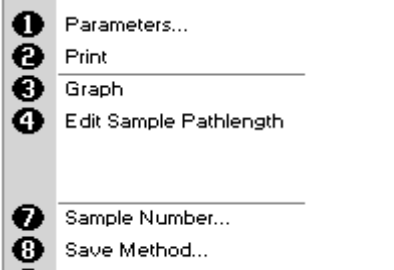

9 Printer Settings...

#### Calibration Screen (manual entry)

Shows previously entered calibration values and allows values to be entered via the keypad.

- **Step 22** The highlighted box can be edited in order to enter an absorbance value corresponding to a given concentration value using the keypad numbers. Range 0.001 to 9,999. Use C to backspace and clear the last digit entered and the up and down arrows to move between boxes.

#### **Results screen**

- Step 24 Insert the reference sample and press Blank key. This will be used for all subsequent samples until changed.
- **Step 25** Insert the sample and press O. The concentration of the sample is taken and displayed.
- Step 26 Repeat for all samples.
- Step 27 Press Options to display available Options which are described below.
- **Step 28** Press  $\bigcirc$  and confirm with  $\diamondsuit$  to return to the *Protein* folder. Query needs confirmation to avoid unintended escaping the application.

Options (select using key pad numbers)

- **1)** Return to parameters screen.
- 2) Print result via selected method.
- **3)** Toggle graph on/off. Displays the calibration graph, cursors give values for last measured sample.
- 4) Possibility to edit the sample pathlength.
- 7) Sample number add a prefix to the sample number and reset the incrementing number to the desired value.
- **8)** Save method use the left and right arrows to select a folder to store in (User Methods 1-9), press the down arrow and enter name.
- 9) Open printer settings, possibility to change the printer settings within the method as described in **7.3 Printer**

Exit options by pressing  $\mathbf{O}$ , or wait.

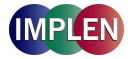

#### 4.3 Bacterial Cell Culture Measurement (OD600)

#### 4.3.1 General Information

• The stage of growth of a bacterial culture needs to be monitored to ensure that the cells are harvested at the optimum point for the greatest density of live cells. An exemplary growth curve is given below. Cells should be harvested towards the end of the log phase. The optical density of the sample indicates when this point has been reached. This value varies dependent on the cells being grown. Routinely the cells are grown until the absorbance at 600 nm (known as OD 600) reaches approximately 0.4 prior to induction or harvesting. A linear relationship exists between cell number (density) and OD 600 up to approx. 0.6

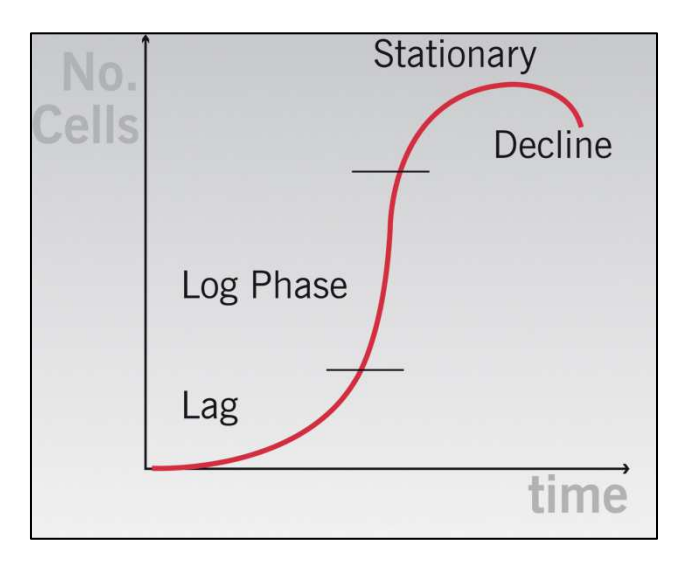

- It is important to note that for turbid samples such as cell cultures, the absorbance measured is due to light scattering, and <u>not</u> the result of molecular absorption. The amount of scatter is affected by the optics of the system (distance between the cell holder and instrument exit slit, geometry of this slit and the monochromator optics). Different spectrophotometer types therefore give different responses for the same turbid sample; to compare results, they must be normalized using calibration curves.
- A calibration curve can be determined by comparing measured OD 600 to expected OD 600. Expected OD 600 is determined by counting cell number using an alternative technique (for example microscope slide method) and converting to OD 600 using the rule of thumb that 1 OD 600 = 5 x 10<sup>8</sup> cells/ml for E. Coli.
- Additionally your NanoPhotometer<sup>™</sup> Pearl is coming with a correction factor of 1 as default. To compare OD values between different spectrophotometer, you have to determine the constant deviation between the Absorbance values for the same sample within those instruments and use this factor within the setting "correction factor" of your NanoPhotometer<sup>™</sup> Pearl Software.
- The use of 10 mm pathlength disposable cells is recommended for optical density measurements of cell culture solutions; to prevent the suspension settling too quickly and giving an OD that changes with time, glycerol should be added to the sample.
- The Submicroliter Cell is not recommended for optical density measurements of cell culture solutions.

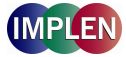

#### 4.3.2 Analysis of Bacterial Growth

The procedure is as follows:

#### Parameter Screen

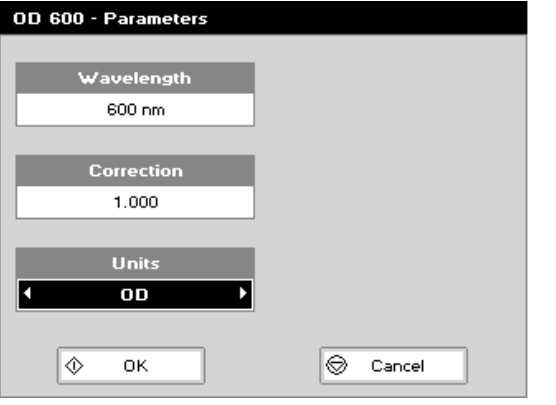

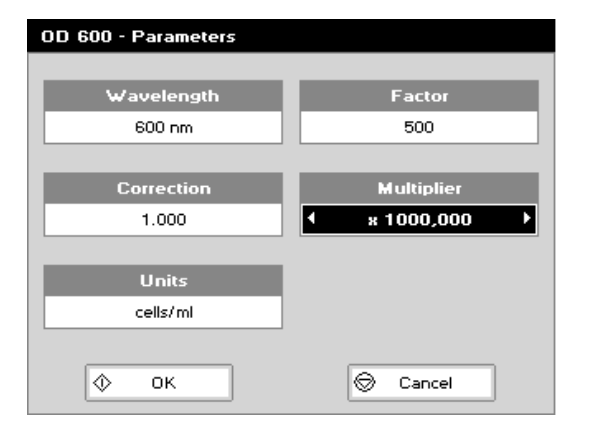

#### Parameter Screen

Step 1 Press 2 to select Cuvette Applications.

- Step 2 Press 3 to select OD 600.
- Step 3 Select the *Wavelength*. Default value is 600 nm. Range is 200 nm to 950 nm.
- **Step 4** Enter the *Correction* factor to compensate for different optical configurations between this and other instruments. Default value is 1.
- **Step 5** Select the **Units**. Options are OD or cells/ml. If cells/ml is selected two further parameters are displayed.
- **Step 6** (if cells/ml selected) Enter the *Factor* using the keypad numbers. Range 0.00 to 9,999. C button backspaces and clears the last digit entered.
- **Step 7** (if cells/ml selected) Select the *Multiplier* using the left and right arrows. Options are 1,000 or 1,000,000.

Factor and Multiplier define the conversion of the measured OD to the number of cells per millilitre (e.g.: 1 OD 600 = 5 x  $10^8$  cells/ml)

# OD 600 Wavelength Sample 950 nm 10 Absorbance cells/ml 0.010 A 5.0000 Multiplier x 1000,000

#### **Results Screen**

- **Step 9** Insert the reference sample and press **Blank** key. This will be used for all subsequent samples until changed.
- **Step 10** Insert the sample and press ♥. The wavelength, absorbance and OD600 value is displayed.
- **Step 11** Repeat for all samples.
- Step 12 Press Options to display available Options which are described below.
- **Step 13** Press O and confirm with O to return to the **Cuvette Applications** folder. Query needs confirmation to avoid unintended escaping the application.

To change parameters, print or save methods press the options button. The options menu will be opened. For further explanation please see 2.3 Keypad and display on page 8.

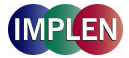

#### 5. FUNCTIONS

Survey of the available Functions:

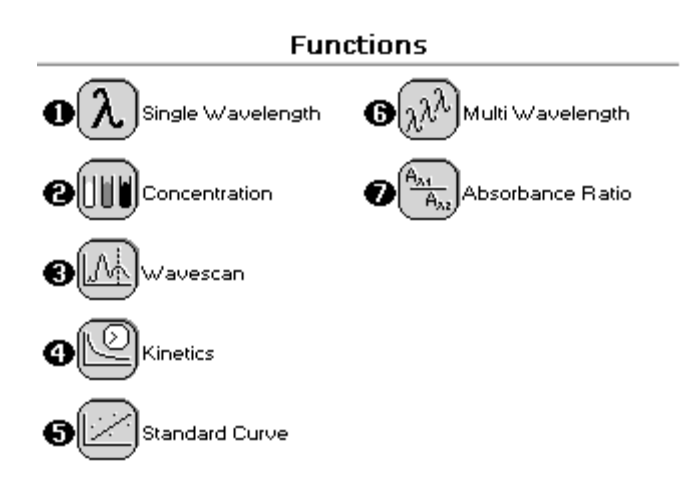

| Key pad number | Description                                                                                                    |
|----------------|----------------------------------------------------------------------------------------------------|
| 1              | Absorbance or %T (transmission) at a single user defined wavelength.                                                |
| 2              | Colorimetric assay at a single wavelength based on a simple Factor entered or calculated from a single standard.    |
| 3              | Spectral plot between two user defined wavelengths. Range 200-950 nm, with user configurable peak finding function. |
| 4              | Kinetic colorimetric assay either rate or end value based.                                                          |
| 5              | Colorimetric assay at a single wavelength based on a user programmed curve.                                         |
| 6              | Absorbance or %T (transmission) at up to 5 user defined wavelengths.                                                |
| 7              | Ratio of absorbance values at two user specified wavelengths.                                                       |

#### Options

Within each function the user has the possibility to select various options that define the way results are treated. If not using a stored method, it is advisable to check that these Options have been appropriately set for your experiment when coming to the instrument. Note that setting the "History" parameter to on (see Preferences later) will cause the instrument to store its last settings. If the "History" parameter is turned off, all parameters and selections will return to their default settings when leaving that application. (Unless it has been saved as a method).

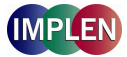

#### 5.1 Single Wavelength – Abs and %T

This makes simple absorbance (A) and % transmission (%T) measurements on samples, measuring the amount of light that has passed through a sample relative to a reference (this can be air).

The procedure is as follows:

#### Parameter Screen

| Single Wavelength - Parameters |        |  |
|--------------------------------|--------|--|
|                                |        |  |
| Wavelength                     |        |  |
| 450 nm                         |        |  |
|                                |        |  |
| Mode                           |        |  |
| Absorbance                     |        |  |
|                                |        |  |
| Pathlength                     |        |  |
| 10 mm                          |        |  |
|                                |        |  |
| 🗇 ок                           | Cancel |  |
|                                |        |  |
|                                |        |  |

#### Parameter Screen

Step 1 Press 3 to select Functions.

- Step 2 Press 1 to select Single Wavelength
- Step 3 Set *Wavelength* by using keypad numbers or left and right arrows.
- **Step 4** Select the *Mode*, *Absorbance* or *%Transmission*, using the left and right arrows.
- **Step 5** Select the *Pathlength* using the left and right arrows. Options are 0.1, 0.2, 1 and 2 mm for NanoVolume applications and 5 or 10 mm for cuvette applications.

**Step 6** To enter the results screen with the selected parameters press OK  $\bigcirc$  **OR** cancel the selections and return to the *Functions* folder by pressing Cancel  $\bigodot$ .

#### **Results Screen**

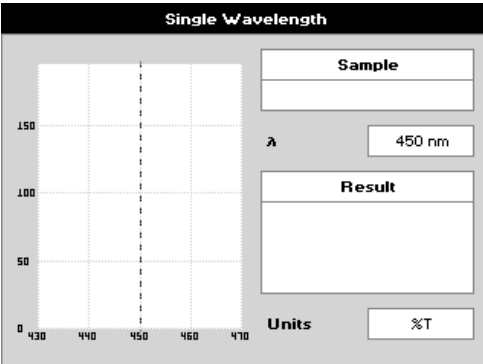

#### **Results Screen**

- Step 7 Insert the reference sample. Press **Blank** key. This will be used for all subsequent samples until changed.
- **Step 8** Insert sample and press  $\boldsymbol{\diamond}$ .
- **Step 9** Repeat for all samples.

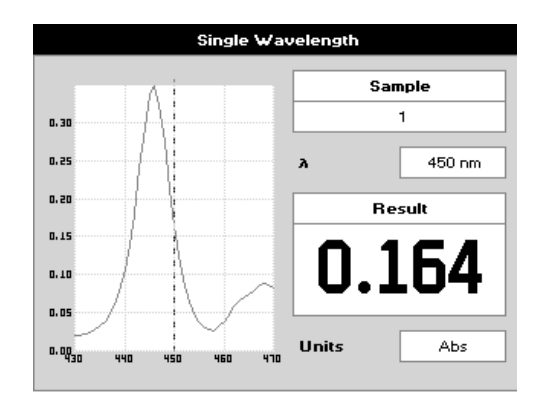

- Step 10 The result at the selected wavelength is displayed on the screen.
- Step 11 Use the left and right arrows to move the cursor and display the value at the cursor position (+/- 15nm from set wavelength).
- Step 12 Press Options to display available Options which are described below.
- Step 13 Press Escape ♥ and confirm with ♥ to return to the Functions folder. Query needs confirmation to avoid unintended escaping the application folder.

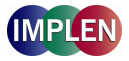

#### Options (select using key pad numbers)

| 000 | Parameters<br>Print |
|-----|---------------------|
| Ø   | Abs/%T              |
| 9   | Print Graph         |
| 0   | Sample Number       |
| Θ   | Save Method         |

9 Printer Settings...

Options (select using key pad numbers)

- 1) Return to parameters screen.
- 2) Print result via selected method.
- 3) Toggle between Absorbance and %T mode.
- 4) Print graph greyed out if no data are available.
- 7) Sample number add a prefix to the sample number and reset the incrementing number to the desired value.
- **8)** Save method use the left and right arrows to select a folder to store in (User Methods 1-9), press the down arrow and enter name.
- 9) Open printer settings, possibility to change the printer settings within the method as described in **7.3 Printer**

Exit options by pressing  $\mathbf{O}$ , or wait.

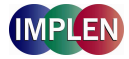

#### 5.2 Concentration

This makes simple concentration measurements on samples, by measuring the amount of light that has passed through a sample relative to a reference (this can be air). Concentration is obtained by multiplying the measured absorbance at a specific wavelength by a factor. The factor may be known in advance, or may be calculated by the instrument by measuring a standard of known concentration.

The procedure is as follows:

#### Parameter Screen

| Concentration - Parameters |                     |  |
|----------------------------|---------------------|--|
| Wavelength<br>260 nm       | Units               |  |
| Mode<br>Factor             | Pathlength<br>10 mm |  |
| Factor<br>50.0             |                     |  |
| Ф ок                       | 🛇 Cancel            |  |

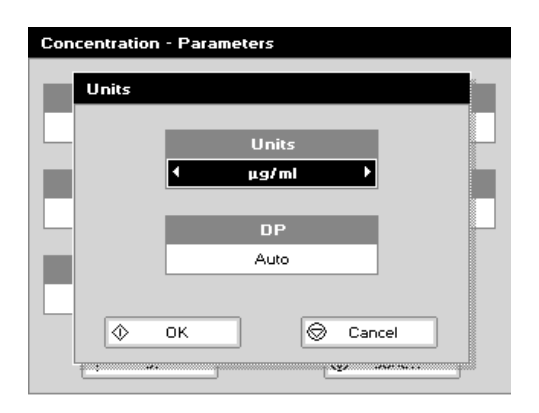

#### Results Screen (if using a Factor)

| Concentration |               |  |
|---------------|---------------|--|
|               |               |  |
| Wavelength    | Sample        |  |
| 260 nm        | 1             |  |
|               |               |  |
| Absorbance    | Concentration |  |
| 0.028 A       | 1 400         |  |
|               |               |  |
| Factor        | 1.400         |  |
| 50.0          |               |  |
|               | Units         |  |
|               | µg/ml         |  |
|               |               |  |

#### Parameter Screen

- Step 1 Press 3 to select *Functions*.
- Step 2 Press 2 to select Concentration
- **Step 3** Set *Wavelength* by using keypad numbers or left and right arrows.
- **Step 4** Select the *Mode:* Factor (user entered) or Standard (factor is calculated from a calibration sample), using the left and right arrows.
- Step 5 (if Factor is selected) Enter the *Factor* using the keypad numbers. Range 0.001 to 9,999. Use the C button to delete the last digit entered.
- Step 6 (if Standard is selected) Enter the concentration using keypad numbers. Range 0.01 to 9,999. Use the C button to delete the last digit entered.
- Step 7 Units: The user can enter a text string up to 8 characters long. To access a list of pre-defined units press the Options key and then use the left/right arrows (μg/ml, μg/μl, pmol/μl, mg/dl, mmol/l, μmol/l, g/l, mg/l, μg/l, U/l, %, ppm, ppb, conc or none). These units can also be edited once OK is pressed. This screen also allows the number of displayed Decimal Points (DP) to be selected, from 0 to 2. Note that the result will always be fixed to 5 significant figures regardless of how many decimal points are selected (so 98768.2 will display as 98768 even with

1 decimal point selected). Press OK O to store the chosen parameters or Cancel O.

- **Step 8** Select the *Pathlength* using the left and right arrows. Options are 0.1, 0.2, 1 and 2 mm for NanoVolume applications and 5 or 10 mm for cuvette applications.

#### Results Screen (if using a Factor)

Step 10 Insert the reference sample. Press Blank key. This will be used for all subsequent samples until changed.

**Step 11** Insert sample and press  $\boldsymbol{Q}$ .

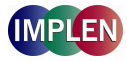

#### Results Screen (if using standard mode)

| Concentration    |  |  |
|------------------|--|--|
|                  |  |  |
| Run Standard     |  |  |
|                  |  |  |
| Concentration    |  |  |
| 50.0             |  |  |
|                  |  |  |
|                  |  |  |
| 🖉 🖉 Run 💿 Cancel |  |  |
|                  |  |  |
| Units            |  |  |
|                  |  |  |
|                  |  |  |

## Wavelength<br/>260 nmSample<br/>2Absorbance<br/>0.042 A2Factor<br/>35711500Units<br/>ug/ml1

#### Options (select using key pad numbers)

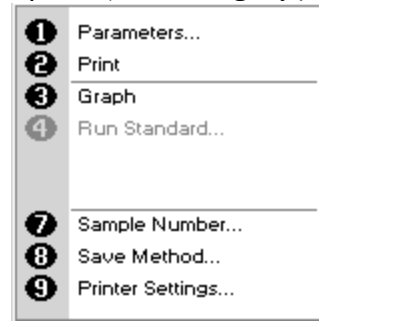

**Results Screen** (if using standard mode)

- Step 12 Insert the reference sample. Press Blank key. This will be used for all subsequent samples until changed.
- **Step 13** Press O to display the Run Standard screen.
- Step 14 Run the standard by pressing OR OR Press Cancel O to return to the measure screen.

- Step 15 Insert the sample and press ♥. The concentration of the sample is displayed. Results shown as ---- indicate the concentration is out of range.
- Step 16 Repeat for all samples.
- Step 17 Press Options to display available Options which are described below.
- **Step 18** Press O and confirm with O to return to the *Functions* folder. Query needs confirmation to avoid unintended escaping the application.

Options (select using key pad numbers)

- **1)** Return to parameters screen.
- 2) Print result via selected method.
- **3)** Toggles on/off, displaying a graph of wavescan +/- 20 nm from selected wavelength.
- 4) Return to Run Standard screen.
- **7)** Sample number add a prefix to the sample number and reset the incrementing number to the desired value.
- **8)** Save method use the left and right arrows to select a folder to store in (User Methods 1-9), press the down arrow and enter name.
- 9) Open printer settings, possibility to change the printer settings within the method as described in **7.3 Printer**

Exit options by pressing  $\mathbf{O}$ , or wait.

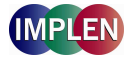

#### 5.3 Wavescan

An absorption spectrum can be obtained from your instrument, enabling simple identification of peak height and position.

The procedure is as follows:

#### Parameter Screen

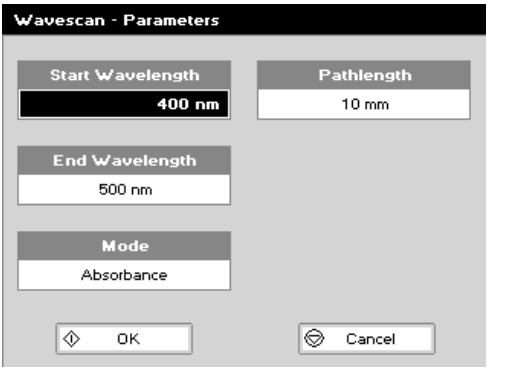

#### Parameter Screen

Step 1 Press 3 to select Functions.

- Step 2 Press 3 to select Wavescan.
- **Step 3** Set **Start Wavelength** by using keypad numbers or left and right arrows.
- **Step 4** Set *End Wavelength* by using keypad numbers or left and right arrows.
- **Step 5** Select the *Mode*, *Absorbance* or *%Transmission*, using the left and right arrows.
- **Step 6** Select the *Pathlength* using the left and right arrows. Options are 0.1, 0.2, 1 and 2 mm for NanoVolume applications and 5 or 10 mm for cuvette applications.
- Step 7 To enter the measurements screen with the selected parameters press OK OR cancel the selections and return to the *Functions* folder by pressing Cancel O.

#### Measurement Screen

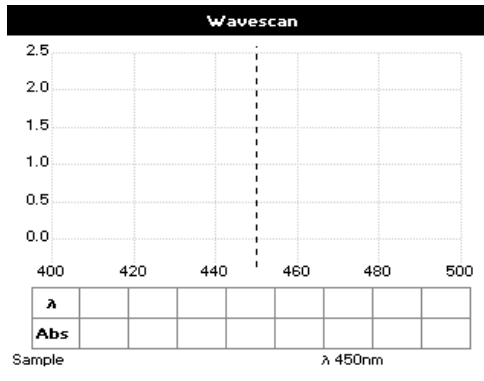

#### Measurement Screen

Step 8 Insert the reference sample. Press Blank key. This will be used for all subsequent samples until changed.

**Step 9** Insert sample and press . **Step 10** Repeat for all samples.

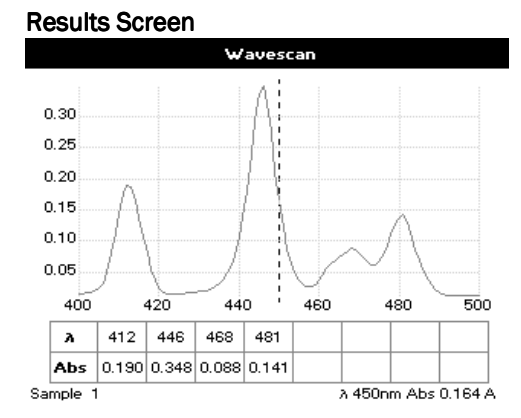

#### **Results Screen**

A graph of the wavescan is displayed, along with a table of Absorbance/%T at each peak. Up to eight peaks can be shown. Use the left and right arrows to move the cursor along the graph. When it reaches a peak the peak height and width of the peak is displayed at the top of the screen. To zoom in on the wavelength scale, use the up arrow. This auto-scales on the Absorbance/%T scale (dependent on the Graph Scale option) and this is retained for subsequent measurements. To zoom out again, use the down arrow.

- Step 11 Press Options to display available Options which are described next.
- **Step 12** Press O and confirm with O to return to the *Functions* folder. Query needs confirmation to avoid unintended escaping the application.

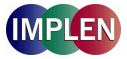

#### Options (select using key pad numbers)

| 0 | Parameters       |
|---|------------------|
| ē | Print            |
| Θ | Abs/%T           |
| 0 | Peak Detection   |
| Θ | Add Peak         |
| Θ | Graph Scale      |
| 0 | Sample Number    |
| Θ | Save Method      |
| Θ | Printer Settings |

#### Peak Detection (Shortcut button 4)

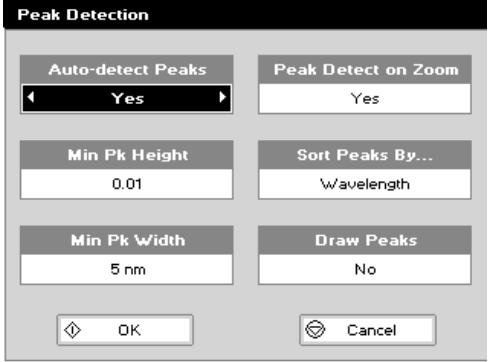

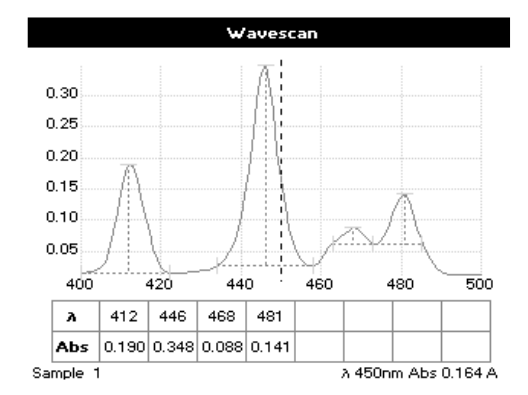

**Options** (select using key pad numbers)

- **1)** Return to parameters screen.
- 2) Print result via selected method.
- 3) Toggle between Absorbance and %T mode.
- 4) Displays Peak Detection Parameter Screen. See description below.
- **5)** Manually adds a peak position to the peak table in the results screen at the position set by the cursor. If the cursor is returned to this position the legend "User Defined Peak" is displayed at the top of the scan and this option changes to Delete Peak...
- 6) Displays Graph Scale Parameter Screen. See description below.
- 7) Sample number add a prefix to the sample number and reset the incrementing number to the desired value.
- **8)** Save method use the left and right arrows to select a folder to store in (Favourites/Methods 1-9), press the down arrow and enter name.
- **9)** Open printer settings, possibility to change the printer settings within the method as described in **7.3 Printer**

Exit options by pressing  $\mathbf{O}$ , or wait.

#### Peak Detection (Shortcut button 4)

Auto Detect Peaks: Turns on and off the automatic peak detection. The following options determine how peaks are detected:

**Minimum Peak Height:** Minimum height the peak has to be above the higher of the two adjacent minima for the peak to be detected. **Minimum Peak Width:** Minimum width of the peak as determined by the difference in wavelength between the highest of the two adjacent minima and the opposing intersection of that higher minimum level and the peak profile. (See the screen displayed below).

**Peak Detect on Zoom:** Determines whether peaks are re-assessed and tabulated when the user zooms into a region of the wavescan. If **Off**, leaves the peak detection as determined on the un-zoomed display.

**Sort Peaks by...:** Determines the sequence that peaks are reported by. Can be wavelength, peak height or peak width.

**Draw Peaks:** Switches display of peak cursors on and off. These show vertical dashed lines displaying the measured peak height and horizontal dashed lines showing the peak width.

Pressing Cancel  ${\bf \heartsuit}$  ignores the selection, pressing  ${\bf \diamondsuit}$  accepts them.

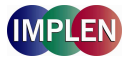

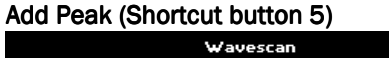

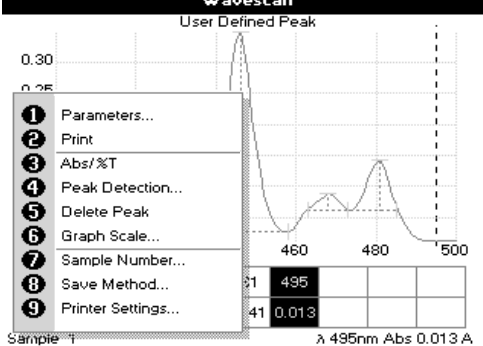

#### Graph Scale (Shortcut button 6)

| Graph Scale<br>Zoom Mode<br>I y axis |        |    |      |
|--------------------------------------|--------|----|------|
| x axis limits y axis limits          |        |    |      |
| Off                                  |        |    | Off  |
|                                      |        |    |      |
| 81                                   | 400 nm | y1 | 0.00 |
| ж2                                   | 500 nm | y2 | 2.50 |
| ♦ OK                                 |        |    |      |

#### Add Peak (Shortcut button 5)

Adds a user defined peak at the current cursor position. The entry is then displayed in inverse colouring to discriminate between user defined peaks and auto-detect peaks. When the cursor is positioned over the user defined peak a legend "User Defined Peak" appears at the top of the graph. The option then changes to Delete Peak to enable the user to remove the peak.

#### Graph Scale (Shortcut button 6)

This enables the user to set up a defined graph by defining the limits in either or both of the x and y axes.

#### Zoom mode:

This sets up the operation of the Zoom keys (up and down arrows). The "x & y axis" expands the display around the cursor measurement point, whilst the other options select the absorbance or wavelength axes respectively. With x or y axis limits set to on, zooming out will only be permitted to the set limits.

#### x/y axis limits:

Setting "x (or y) axis limits" to "On" activates the start and finish points of the desired graph to user defined specific wavelengths and/or absorbance values.

Pressing Cancel O ignores the selection; pressing O accepts it and displays the required graph.

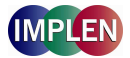

#### 5.4 Kinetics

Simple kinetics studies, where the change in absorbance needs to be followed as a function of time at a fixed wavelength, can be readily performed.

Reagent test kits are routinely used for the enzymatic determination of compounds in food, beverage and clinical laboratories by measuring NAD<sup>+</sup> / NADH conversion at 340 nm. The change in absorbance over a specified time period can be used to provide useful information when an appropriate factor, defined in the reagent kit protocol, is applied. Reaction rate and enzyme activity can be calculated if the factor used takes account of the absorbance difference per unit time, as opposed to the absorbance difference *per* se. For this reason, the change in absorbance per minute ( $\Delta A$ /min x factor) and correlation coefficient (calculated from a best fit of the data points) are displayed. They may not be relevant for simple kinetics experiments.

The procedure to define a new method is as follows:

| Parameter Screen        |            |
|-------------------------|------------|
| Kinetics - Parameters 1 |            |
| Wavelength              | Delay Time |
| 340 nm                  | 0 Seconds  |
|                         |            |
|                         | Duration   |
|                         | 1 Minute   |
|                         |            |
|                         | Interval   |
|                         | 10 Seconds |
|                         |            |
| 🚸 Next                  | 🛇 Cancel   |

#### Parameter Screen

- Step 1 Press 3 to select Functions.
- Step 2 Press 4 to select *Kinetics*
- **Step 3** *Wavelength*: Enter all numerical values using the keypad numbers or the left and right arrows.
- **Step 4** *Delay time*: Enter the delay time in seconds before the first measurement is taken. This can be a maximum of 600 seconds (10 minutes).
- **Step 5** *Duration*: Enter the time in minutes over which measurements are taken. This can be a maximum of 60 minutes.
- **Step 6** *Interval*: Enter the interval time in seconds between measurements using the left and right arrows. Options are: 5, 10, 15, 20, 30 or 60 seconds.

Step 8 Select the measurement *Mode* using the left and right arrows. Delta A: change in absorbance over the measurement

duration (or selected period). Final A: absorbance at the end of the measurement

duration (or selected time). Slope: rate of change of absorbance over the

measurement duration or selected period.

Step 9 Units: The user can enter a text string up to 8 characters long. To access a list of pre-defined units press the Options key and then use the left/right arrows (μg/ml, μg/μl, pmol/μl, mg/dl, mmol/l, μmol/l, g/l, mg/l, μg/l, U/l, %, ppm, ppb, conc or none). These units can also be edited once OK is pressed. This screen also allows the number of displayed Decimal Points (DP) to be selected, from 0 to 2 Note that the result will always be fixed to 5 significant figures regardless of how many decimal points are selected (so 98768.2 will display as 98768 even with

1 decimal point selected). Press OK  $\diamondsuit$  to store the chosen parameters **OR** Cancel **\textcircled{O}**.

- **Step 10** Set the *Factor* by which the result is multiplied to give the amount in the chosen range using the left and right arrows. Range of 0.01 to 9,999.
- **Step 11** Select the *Pathlength* using the left and right arrows. Options are 0.1, 0.2, 1 and 2 mm for NanoVolume applications and 5 or 10 mm for cuvette applications.
- Step 12 Press Next ♥ to enter the Results screen OR Press Cancel ♥ to return to the Parameters screen.

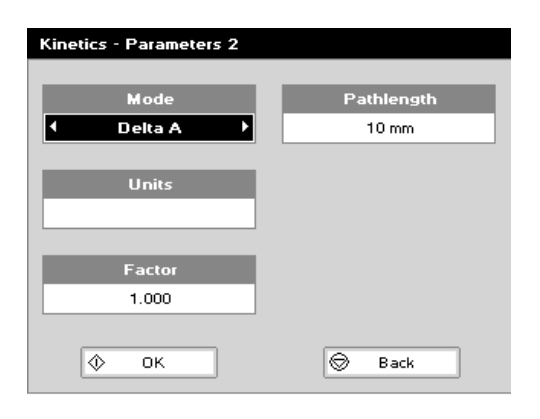

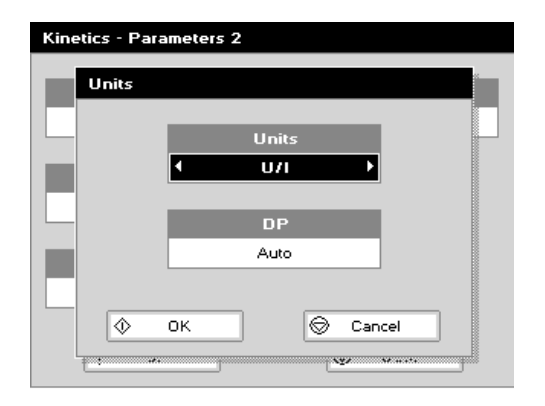

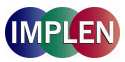

#### **Results Screen**

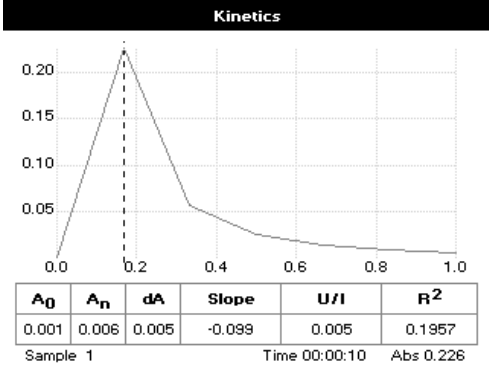

#### Options (select using key pad numbers)

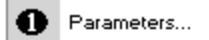

- Θ Print
- Θ Print Data
- Θ Set t0 At Cursor Set th At Cursor
- Θ Slope
- G O
  - Sample Number...
- Θ Save Method... റ
  - Printer Settings...

#### **Results Screen**

Step 13 Insert the reference sample and press Blank key.

- Step 14 Insert the sample and press  $\diamondsuit$  to start the run. Time (min) is displayed at the bottom of the screen, and absorbance data are plotted on the graph as testing proceeds. The table below the graph gives: absorbance values at  $A_0$  (start of calculation),  $A_n$  (finish of calculation), dA (change in absorbance), slope, regression parameter (R<sup>2</sup>) of the calculated slope and the result calculated from the selected parameter.
- Step 15 Use the left and right arrows to move the cursor and display the time and absorbance value at measured data points. Use the up and down arrows to zoom in or out.
- Step 16 Press Options to display available Options which are described below.
- **Step 17** Press Escape  $\mathbf{O}$  and confirm with  $\mathbf{O}$  to return to the Functions folder. Query needs confirmation to avoid unintended escaping the application.

Options (select using key pad numbers)

- 1) Return to parameter screen.
- 2) Print data on the results screen via selected method.
- 3) Print all the data.
- 4) Set the to position (starting point for the slope and dA calculation) at the current cursor position. Value is retained for subsequent samples.
- **5)** Set the  $t_n$  position (finishing point for the slope and dA calculation) at the current cursor position. Value is retained for subsequent samples.
- 6) Toggle the calculated slope line on and off.
- Note: if any data points enclosed by to and tn are beyond the range of the instrument (> 2.5 A or < -0.3 A) then this option is greyed out
- 7) Sample number add a prefix to the sample number and reset the incrementing number to the desired value.
- 8) Save method use the left and right arrows to select a folder to store in (User Methods 1-9), press the down arrow and enter name.
- 9) Open printer settings, possibility to change the printer settings within the method as described in 7.3 Printer

Exit options by pressing  $\mathbf{O}$ , or wait.

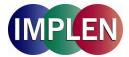

#### 5.5 Standard Curve

The construction of a multi-point calibration curve from standards of known concentration to quantify unknown samples is a fundamental use of a spectrophotometer; this instrument has the advantage of being able to store this curve as a method, using up to 9 standards.

To include a zero concentration standard, include this in the number of standards to be entered and enter 0.00 for concentration; use a reagent blank when required to enter the zero standard.

The procedure is as follows:

#### Parameter Screen

| Standard Curve - Parameters |            |  |
|-----------------------------|------------|--|
|                             |            |  |
| Wavelength                  | Pathlength |  |
| 430 nm                      | 10 mm      |  |
|                             |            |  |
| Standards                   |            |  |
| 6                           |            |  |
|                             |            |  |
| Units                       |            |  |
| µg/ml 🗙                     |            |  |
|                             |            |  |
| 🔷 Next                      | 🛇 Cancel   |  |

#### Parameter Screen

- Step 1 Press 3 to select Functions.
- Step 2 Press 5 to select Standard Curve
- **Step 3** Select the *Wavelength* using the keypad numbers or left and right arrows.
- **Step 4** Enter the number of *Standard* concentration points to be used in the curve (1-9).
- **Step 5** Select the *Pathlength* using the left and right arrows. Options are 0.1, 0.2, 1 and 2 mm for NanoVolume applications and 5 or 10 mm for cuvette applications.

| Standard Curve - Parameters |
|-----------------------------|
| Units                       |
| Units                       |
| <mark>∢ μg/ml →</mark>      |
| DP                          |
| Auto                        |
|                             |
| ♦ OK 🕞 Cancel               |
|                             |

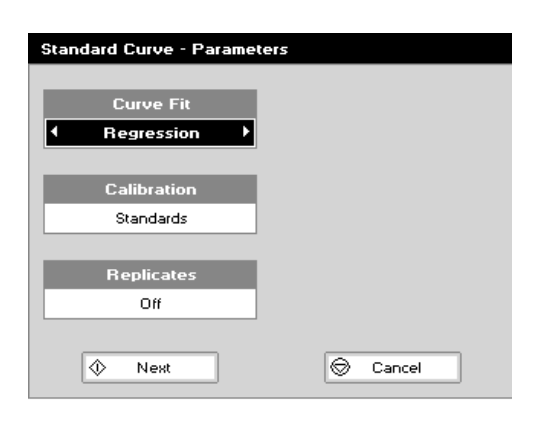

- Step 6 Units: The user can enter a text string up to 8 characters long. To access a list of pre-defined units press the Options key and then use the left/right arrows (µg/ml, µg/µl, pmol/µl, mg/dl, mmol/l, µmol/l, g/l, mg/l, µg/l, U/l, %, ppm, ppb, conc or none). These units can also be edited once OK is pressed. This screen also allows the number of displayed Decimal Points (DP) to be selected, from 0 to 2. Note that the result will always be fixed to 5 significant figures regardless of how many decimal points are selected (so 98768.2 will display as 98768 even with 1 decimal point selected). Press OK to store the chosen parameters or Cancel .
- **Step 7** Select the type of *Curve Fit* using the left and right arrows. Options: straight line regression, a zero regression (this forces the straight line through the origin), interpolated or cubic spline.
- **Step 8** Select the *Calibration* mode: either Standards (measure prepared standards) or Manual (keypad data entry) or new standards (using a saved method previous values are blanked, new standard can be measured).
- **Step 9** (if standards selected) Select the number of standards to be measured and averaged at each standard concentration point. Can be OFF (1), 2 or 3.

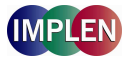

#### Standard Screen

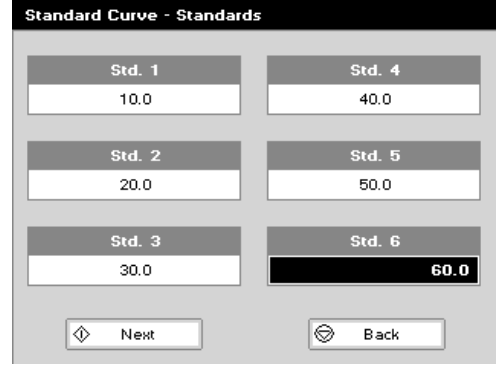

#### Calibration Screen (replicates off)

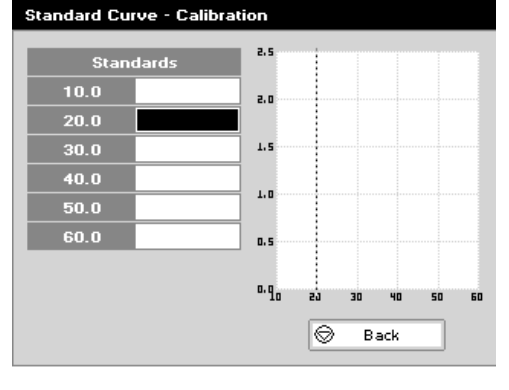

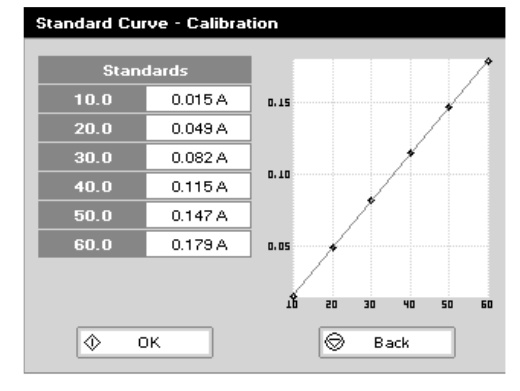

#### Calibration Screen (replicates on) Standard Curve - Calibration

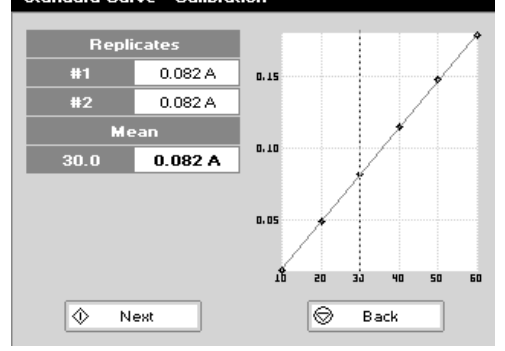

#### Standards screen

- **Step 11** Enter the concentration values by using the keypad numbers and the up and down arrows to move between the different standard boxes. Range 0.001 to 9,999.
- Step 12 Press Next ♥ to enter the Calibration screen. If any duplicate or non-monotonic (increasing entries) are present the unit will beep and highlight the incorrect entry.
   OR Press Back ♥ to return to the Parameter screen.

Calibration Screen (replicates off)

- Step 13 This shows the calibration values and allows standards to be measured.
- Step 14 Insert the reference sample. Press **Blank** key. This will be used for all subsequent samples until changed.
- Step 15 Insert the standard (use C to clear previously stored results before measuring) and press � to measure the standard and store the result.
- Step 16 Repeat for all standards. A graph will display the results and the fitted curve as the measurements are input.
- **Step 17** Use the up and down arrows to select a standard to be repeated if a poor reading has been obtained. Use C to clear the previous reading.

Press OK O to accept the calibration and go to the Results screen (see below) **OR** Press Back O to return to the Standards screen.

Calibration Screen (replicates on)

This shows the calibration values and allows standards to be measured.

- Step 18 Insert the reference sample. Press Blank key. This will be used for all subsequent samples until changed.
- **Step 19** Press O to display the replicate entry boxes. Use C to clear previously stored results before measuring.
- Step 20 Insert the standard and press O to measure the standard and store the result.
- **Step 21** Repeat for all replicates and standards. A graph will display the results and the fitted curve as the measurements are input.
- Step 22 Use the up and down arrows to select a standard to be repeated if a poor reading has been obtained. Use C to clear the previous reading.

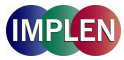

#### Calibration (Manual entry)

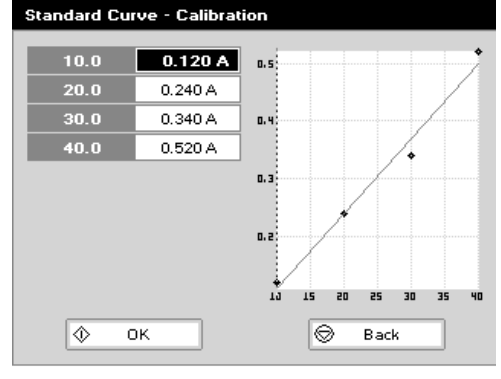

#### **Results screen**

| Wavelength Sa         | ample         | 2         |  |
|-----------------------|---------------|-----------|--|
| 430 nm                |               |           |  |
|                       | Units         | µg/mi     |  |
| Absorbance            |               |           |  |
| 0.115 A               | Concentration |           |  |
|                       |               |           |  |
| Curve Fit             | <b>II./44</b> |           |  |
| Regression            | •••           |           |  |
|                       |               |           |  |
| Standard Pathlength S | Sample P      | athlength |  |
| 10 mm                 | 10            | mm        |  |

#### Options (select using key pad numbers)

| 00000         | Parameters<br>Print<br>Graph<br>Edit Sample Pathlength |  |
|---------------|--------------------------------------------------------|--|
| <b>9</b><br>8 | Sample Number<br>Save Method<br>Printer Settings       |  |

Calibration (Manual entry)

- Step 24 Shows previously entered calibration values and allows values to be entered via the keypad.
- Step 25 The highlighted box can be edited in order to enter an absorbance value corresponding to a given concentration value using the keypad numbers. Range 0.001 to 9,999. Use C to backspace and clear the last digit entered and the up and down arrows to move between boxes.

#### **Results screen**

- Step 27 Insert the reference sample and press **Blank** key. This will be used for all subsequent samples until changed.
- **Step 28** Insert the sample and press •. The concentration of the sample is taken and displayed.
- Step 29 Repeat for all samples.
- Step 30 Press Options to display available Options which are described below.
- **Step 31** Press O and confirm with O to return to the *Functions* folder. Query needs confirmation to avoid unintended escaping the application.

Options (select using key pad numbers)

- **1)** Return to parameters screen.
- 2) Print result via selected method.
- **3)** Toggle graph on/off. Displays calibration graph, cursors give values for last measured sample.
- 4) Possibility to edit the sample pathlength.
- 7) Sample number add a prefix to the sample number and reset the incrementing number to the desired value.
- 8) Save method use the left and right arrows to select a folder to store in (User Methods 1-9), press the down arrow and enter name.
- 9) Open printer settings, possibility to change the printer settings within the method as described in **7.3 Printer**

Exit options by pressing  $\mathbf{O}$ , or wait.

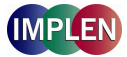

#### 5.6 Multiple Wavelength

This makes up to 5 absorbance measurements on the same sample. The procedure is as follows:

600 nm

#### Parameter Screen

Multi Wavelength - Parameters

א 2 400 nm

х З 500 nm

OК

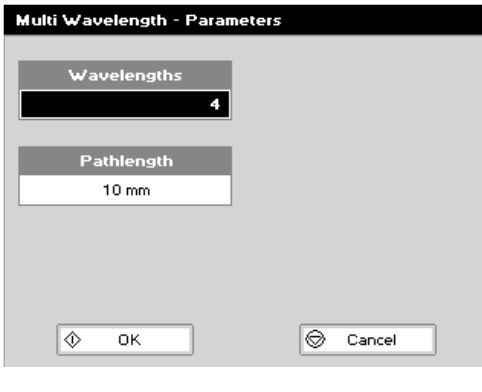

#### Parameter Screen

Step 1 Press 3 to select Functions.

- Step 2 Press 6 to select Multi Wavelength
- Step 3 Select the number of Wavelengths.
- **Step 4** Select the *Pathlength* using the left and right arrows. Options are 0.1, 0.2, 1 and 2 mm for NanoVolume applications and 5 or 10 mm for cuvette applications.
- **Step 5** Press OK **O** to enter the next screen
- **Step 6** Enter the *first Wavelength* using either the number keys or the left and right arrows.
- Step 7 Enter the second Wavelength as above and repeat for the number of wavelengths selected (up to 5).
- **Step 8** Press OK  $\diamondsuit$  to enter the results screen **OR** Press Cancel O to return to the **Functions** folder.

 $\langle \rangle$ 

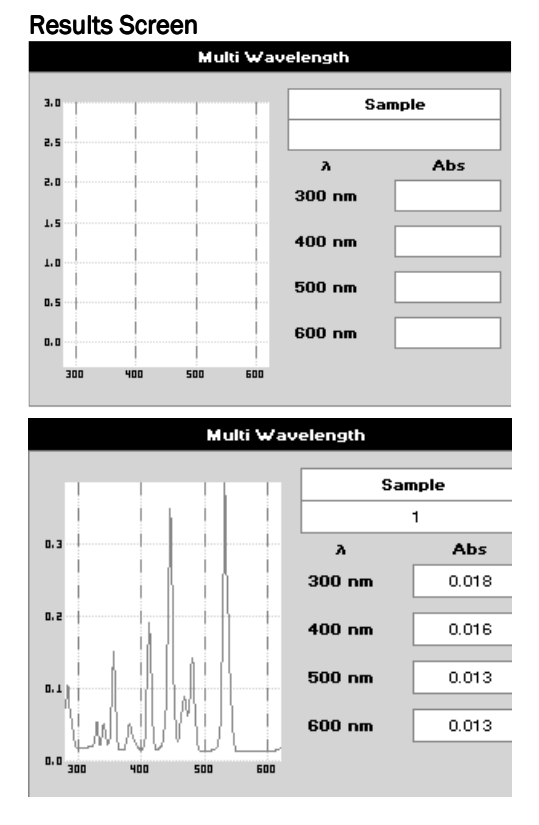

#### **Results Screen**

- **Step 9** Insert the reference sample. Press **Blank** key. This will be used for all subsequent samples until changed.
- **Step 10** Insert sample and press  $\boldsymbol{\diamond}$ .
- **Step 11** Repeat for all samples. A scan plot covering the range of wavelengths selected (with cursors at the relevant wavelengths) and a table of values is displayed.
- Step 12 Press Options to display available Options which are described below.

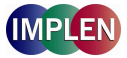

#### Options (select using key pad numbers)

| 00 | Parameters<br>Print |  |
|----|---------------------|--|
| 0  | Print Graph         |  |
| 0  | Sample Number       |  |
| Θ  | Save Method         |  |
| 0  | Printer Settings    |  |

Options (select using key pad numbers)

- 1) Return to parameters screen
- 2) Print result via selected method.
- **4)** Print graph using selected method. It is greyed out if no data are available.
- **7)** Sample number add a prefix to the sample number and reset the incrementing number to the desired value.
- **8)** Save method use the left and right arrows to select a folder to store in (User Methods 1-9), press the down arrow and enter name.
- 9) Open printer settings, possibility to change the printer settings within the method as described in **7.3 Printer**

Exit options by pressing  $\mathbf{O}$ , or wait.

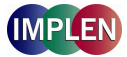

#### 5.7 Absorbance Ratio

This makes simple absorbance ratio measurements on samples, measuring the amount of light that has passed through a sample relative to a blank (this can be air) at two wavelengths.

The procedure is as follows:

#### Parameter Screen

| Absorbance Ratio - Wavelengths |              |  |
|--------------------------------|--------------|--|
| Wavelength 1                   | Wavelength 3 |  |
| 260 nm                         | 320 nm       |  |
|                                |              |  |
| Wavelength 2                   |              |  |
| 280 nm                         |              |  |
|                                |              |  |
| Background                     |              |  |
| • On →                         |              |  |
| ♦ Next                         | Cancel       |  |

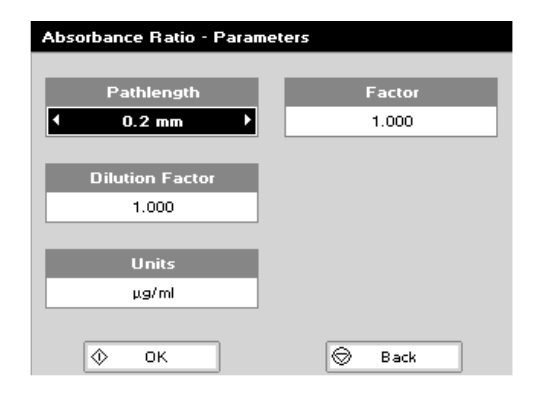

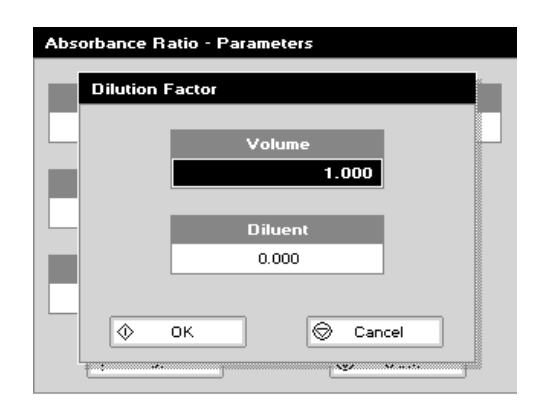

#### Parameter Screen

**Step 1** Press 3 to select *Functions*.

- Step 2 Press 7 to select Absorbance Ratio
- Step 3 Enter the *first Wavelength* by using the keypad numbers or the left and right arrows.
- **Step 4** Enter the **second Wavelength** as above.
- **Step 5** Select whether a **Background** correction is applied to both wavelengths 1 and 2 using the left and right arrows.
- Step 6 (If background correction is On) Enter the *third Wavelength*, from which the background correction will be obtained.
- **Step 7** Press Next O to enter the next screen **OR** Press Cancel O to return to the *Functions* folder.
- **Step 8** Select the *Pathlength* using the left and right arrows. Options are 0.1, 0.2, 1 and 2 mm for NanoVolume applications and 5 or 10 mm for cuvette applications.
- **Step 9** (Dilution Factor known) Enter a *Dilution factor* by using the keypad numbers within the range 1.00 9,999. **OR**

- Step 10 (Calculate Dilution Factor) Press the Options key. Enter the Volume of the sample (range 0.01 9,999), using the keypad numbers. Enter the volume of Diluent (range 0.01-9,999) by using the keypad numbers.
- Step 12 Select units of measurement, using left and right arrows. Options are:  $\mu g/ml$ ,  $ng/\mu l$ ,  $\mu g/\mu l$ .
- Step 13 Enter the factor using the keypad numbers (Range 0.001 to 9,999).

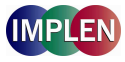

#### **Results Screen**

| Absorbance Ratio |               |  |
|------------------|---------------|--|
|                  |               |  |
| 260 nm           | Sample        |  |
| 0.258 A          | 1             |  |
|                  |               |  |
| 280 nm           | Ratio         |  |
| 0.166 A          | 4 66 4        |  |
|                  | 1.554         |  |
|                  |               |  |
|                  |               |  |
|                  | Concentration |  |
|                  | 12.9 μg/ml    |  |
|                  |               |  |

#### Options (select using key pad numbers)

| 0 | Parameters<br>Print |  |
|---|---------------------|--|
| ĕ | Graph               |  |
|   |                     |  |
|   |                     |  |
| 0 | Sample Number       |  |
| Θ | Save Method         |  |
| Θ | Printer Settings    |  |

#### **Results Screen**

- Step 15 Insert the reference sample. Press Blank key. This will be used for all subsequent samples until changed.
- Step 16 Insert sample and press  $\boldsymbol{\diamond}$ .
- **Step 17** Repeat for all samples. The absorbance at the selected wavelengths is measured and the ratio between wavelengths 1 and 2 is calculated (both corrected by the background wavelength value if this was selected).
- Step 18 Press Options to display available Options which are described below

Options (select using key pad numbers)

- 1) Return to parameters screen.
- 2) Print result via selected method.
- **3)** Print graph using selected method. It is greyed out if no data are available.
- 7) Sample number add a prefix to the sample number and reset the incrementing number to the desired value.
- **8)** Save method use the left and right arrows to select a folder to store in (User Methods 1-9), press the down arrow and enter name.
- 9) Open printer settings, possibility to change the printer settings within the method as described in **7.3 Printer**

Exit options by pressing  $\mathbf{O}$ , or wait.

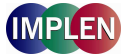

#### 6. USER METHODS

These folders are the storage locations for any user modified Applications (Methods) that are saved in the Options menu. They are accessible from the home folders page. The folder enables the user to quickly select any frequently used Methods. Up to 9 Methods may be stored in the folder.

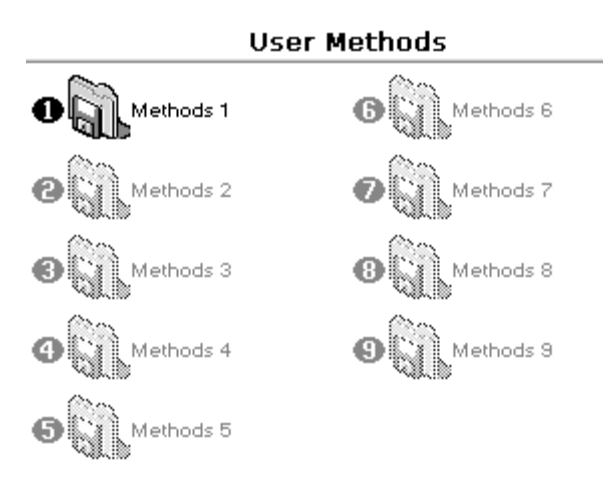

Folder names can be renamed, locked, unlocked and saved to the SD memory card using the Options menu.

Options (select using key pad numbers)

- Folder Names...
   Lock Folder...
- Onlock Folder..
- G SD Memory Card...

#### **Rename Folder Names**

- 1. Press 1 to select Folder Names.
- 2. Select the method to be renamed using the left and right arrows.
- 3. Enter the new name.
- 4. Press  $\clubsuit$  to save the new name OR  $\heartsuit$  to return to the User Methods folder.

#### Lock Method

- 1. Press 2 to select Lock Folder.
- 2. Select the method to be locked using the left and right arrows.
- 3. Select a pass code using the keypad numbers or left and right arrows.
- 4. Press O to lock the method **OR** O to return to the **User Methods** folder.

#### **Unlock Method**

- 1. Press 3 to select Unlock Folder.
- 2. Select the method to be unlocked using the left and right arrows.
- 3. Enter the pass code using the keypad numbers or left and right arrows.
- 4. Press O to unlock the method **OR** O to return to the **User Methods** folder

#### **SD Memory Card**

Individual or all methods can be copied on the SD Memory Card and can be restored back into the same instrument at a later date. For further details, please refer to the NanoPhotometer<sup>™</sup> Pearl Accessory manual.

- 1. Press 4 to select SD Memory Card.
- 2. Four options are available:

| Backup folder       | generates a copy of an individual folder on the SD Memory Card          |
|---------------------|-------------------------------------------------------------------------|
| Restore folder      | restores an individual folder from the SD Memory Card to the instrument |
| Backup all folders  | generates a copy of all folders on the SD Memory Card                   |
| Restore all folders | restores all folders from the SD Memory Card to the instrument          |

- 3. Select the method to be saved using the left and right arrows.
- 4. Press O to save the method **OR** O to return to the **User Methods** folder.

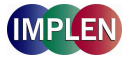

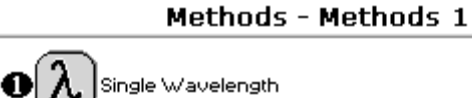

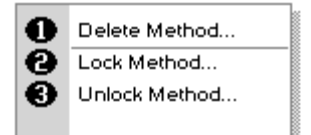

#### **Delete Method**

- Select the method to be deleted using the key pad numbers.
   Select options and press 1 Delete Method.
- 3. Press  $\bigstar$  to delete the method **OR** O to return to **User Methods** folder.

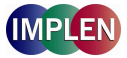

#### 7. UTILITIES

Survey of the available Utilities:

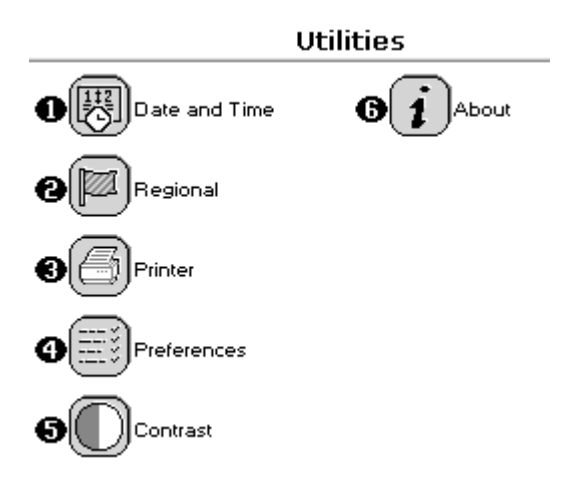

| Key pad number | Description                                                       |
|----------------|-------------------------------------------------------------------|
| 1              | Set correct time and date                                         |
| 2              | Select preferred number format                                    |
| 3              | Printer/output options                                            |
| 4              | Select screen layout (themes), history, and Baseline Compensation |
| 5              | Adjust screen contrast & brightness                               |
| 6              | Serial number and software version                                |

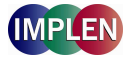

#### 7.1 Date and Time

The procedure is as follows:

| Date and Time |          |  |
|---------------|----------|--|
|               |          |  |
| Day           | Hour     |  |
| 19            | 15       |  |
|               |          |  |
| Month         | Minute   |  |
| May           | 4        |  |
|               |          |  |
| Year          |          |  |
| 2006          |          |  |
|               |          |  |
| 🗇 ок          | 🛇 Cancel |  |

#### 7.2 Regional

Sets Number Format. The procedure is as follows:

| nal         |                             |                                 |
|-------------|-----------------------------|---------------------------------|
| Number Form | at                          |                                 |
| 999.9       | ► I                         |                                 |
|             |                             |                                 |
|             |                             |                                 |
|             |                             |                                 |
|             |                             |                                 |
|             |                             |                                 |
| 🗇 ок        |                             | 🛇 Cancel                        |
|             | nal<br>Number Form<br>999.9 | nal<br>Number Format<br>999.9 ♪ |

- Step 1 Enter the *Day* using the keypad numbers or left and right arrows.
  Step 2 Enter the *Month* as above.
  Step 3 Enter the *Year*.
  Step 4 Enter the *Hour*.
- Step 5 Enter the *Minute*. Seconds are zeroed when OK is pressed.

- Step 1 Set the *Number Format* (decimal point style). Options are "," or ".".

#### 7.3 Printer

Sets up printing options. The procedure is as follows:

| Printer      |        |
|--------------|--------|
| Auto-Print   |        |
| On           |        |
| Printer      |        |
| ◆ Built-in ◆ |        |
|              |        |
|              |        |
|              |        |
| 🗇 ок         | Cancel |

Step 1 Select whether *Auto-print* is on or off using the left and right arrows. When auto-print is on the results are automatically printed after a measurement is taken. When it is off printing has to be initiated manually. This can also be set using the Options key in each application or method. The default is OFF.
Step 2 Select how the data are sent. Options are *Computer USB* and depending on the attached printer module: *Built-in* , *SD Memory Card* or *Bluetooth* This can also be set using the Options key in each application or method.
Step 3 Press OK to store the settings and return to the *Utilities* folder OR Press Cancel to return to the *Utilities* folder without storing the settings.

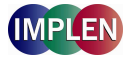

#### 7.4 Preferences

Sets user preferences. The procedure is as follows:

| Preferences |                              |
|-------------|------------------------------|
|             |                              |
| Games       | Auto Standby                 |
| No          | Off                          |
|             |                              |
| Theme       | <b>Baseline Compensation</b> |
| List        | On                           |
|             |                              |
| History     |                              |
| 4 0n ▶      |                              |
|             |                              |
| 🗇 ок        | 🛇 Cancel                     |

- **Step 1** Select **Games** function. This determines whether the games folder is displayed or not; Options are yes or no.
- **Step 2** Define the **Screen layout** (Theme) of folders. Options are either a grid format or a list.
- **Step 3** Select *History* whether to use previously entered parameters (memory function) or to return to default settings.
- **Step 4** Select whether to use a **Standby** mode after defined periods. Options are 1 hour, 2 hours, at night or off.
- **Step 5** Select **Baseline Compensation** to improve value stability and to overcome background effects.

#### 7.5 Contrast

Ambient temperature can affect the display. This function can optimize the display for local conditions. The procedure is as follows:

| Contrast                  |     |
|---------------------------|-----|
| Brightness<br>FFFF        | 3   |
| Contrast<br>◀ I+I+I+I+I → |     |
| (A) 01                    | 4 2 |

- **Step 1** Adjust the **Brightness** using the left and right arrows.
- Step 2 Adjust the Contrast using the left and right arrows.
- Step 3 Press OK ♥ to store the settings and return to the Utilities folder.

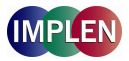

#### 7.6 About

| About - NanoPhotometer <sup>TM</sup> |                          |                      |
|--------------------------------------|--------------------------|----------------------|
|                                      | Control Number           | E4001                |
| 9                                    | Serial Number<br>Version | 54321<br>7122 V2.2.0 |
|                                      | Build                    | 11                   |
| www.implen.de                        |                          |                      |
|                                      | ♦ ОК                     |                      |

Displays the instrument serial number and software version.

Press OK  ${\color{black} {\displaystyle \bigodot}}$  to close the window and return to the **Utilities** folder or wait.

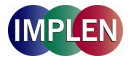

#### 8. MAINTENANCE

#### 8.1 Maintenance-free Technology

The NanoPhotometer<sup>™</sup> Pearl technology is maintenance-free. Regular maintenance or calibration is not necessary.

For facilities that are working according to national as well as international guidelines and standards – such as Good Laboratory Practice (GLP), Good Manufacturing Practice (GMP) or ISO9000-9004 - the proper performance of a spectrophotometer has to be tested and proved on regular individually set intervals. Implen provides certified NanoPhotometer<sup>™</sup> Pearl secondary standards as an optional accessory. These NanoPhotometer<sup>™</sup> Pearl Didymiumglasfilters are suitable for the control and documentation of the wavelength accuracy and the photometric accuracy of your system. Please contact your local Implen office or an authorized Implen partner for further information.

#### 8.2 Lamp Replacement

The xenon lamp should not need replacement until after several years of use. In the unlikely event that it does need replacing, this should be undertaken by a service engineer from your supplier.

#### 8.3 Cleaning and general care of the instrument

**External cleaning** Switch off the instrument and disconnect the power cord. Use a soft damp cloth. Clean all external surfaces. A mild liquid detergent may be used to remove stubborn marks.

#### NanoPhotometer<sup>™</sup> Pearl design edition (glossy anthracite):

All painted surfaces of the NanoPhotometer<sup>™</sup> Pearl can be cleaned with a soft damp cloth and approved cleaning or disinfectant solutions.

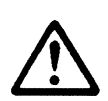

#### Caution

Product damage by wrong cleaning or disinfection Desinfection or cleaning only by wiping, no spraying. Use no solvents or aggressive chemicals.

Approved disinfectant solutions: Apesin disinfection spray (Tana Chemie GmbH) Incidin Liquid and Incidin Foam (Ecolab) Lysoformin Spezial (Lysoform Dr. Hans Rosemann GmbH)

#### Changing cell holder or removal for cleaning

This can be removed by undoing the appropriate screws on the bottom of the instrument.

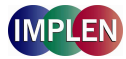

#### 9. ERROR MESSAGES AND TROUBLE SHOOTING

#### 9.1 Error messages

| Error text in display                                  | Explanation                                                                                                    | Solution                                                                                                    |
|--------------------------------------------------------|----------------------------------------------------------------------------------------------------|----------------------------------------------------------------------------------------------------|
| Calibration failure<br>(UV on Reference<br>channel)    | <ul> <li>Submicroliter cell or cuvette in the cell holder by switching on the instrument.</li> <li>Instrument was too cold.</li> </ul>                                                                | <ul> <li>Remove cuvette or submicroliter cell from the cell holder, turn off the instrument and start again.</li> <li>Did you start the NanoPhotometer<sup>™</sup> Pearl directly after delivery? If yes, turn it of and wait 30 min before switching the unit on.</li> <li>If both suggestions doesn't help disconnect the power completely for at least 10 seconds and then reconnect and restart the system again.</li> </ul> |
| Cell holder obstructed                                 | • Submicroliter cell or cuvette in the cell holder by switching on the instrument.                                                                                                    | • Remove cuvette or submicroliter cell from the cell holder, turn off the instrument and start again.                                                                                                    |
| No light on Reference<br>channel                       | <ul> <li>Submicroliter cell or cuvette in the cell holder by switching on the instrument.</li> <li>Cell holder has been removed from the instrument and placed back in the wrong position.</li> </ul> | <ul> <li>Remove cuvette or submicroliter cell from the cell holder, turn off the instrument and start again.</li> <li>Remove the cell holder and place back in the right position.</li> <li>If both suggestions doesn't help disconnect the power completely for at least 10 seconds and then reconnect and restart the system again.</li> </ul>                                                                                 |
| Calibration problem<br>(UV/IR) on Reference<br>channel | Low light levels.                                                                                                    | • Disconnect the power for quite some time to make sure that the problem is not occurring due to low energy sent to the Xenon flash lamp.                                                                                                    |
| Waiting for software<br>update (Keyboard)              | The instrument has been turned on and off too fast.                                                                                                    | • Disconnect the power completely for at least 10 seconds and then reconnect and restart the system again.                                                                                                    |
| Calibration problem:<br>possible lamp failure          | <ul> <li>Insufficient provision of electricity.</li> <li>Power supply does not deliver 18V.</li> </ul>                                                                                                | <ul> <li>Check all connections if the cables etc. are sticking right.</li> <li>Check correct power supply 18 V is attached.</li> <li>If possible try another power supply.</li> </ul>                                                                                                    |

Please contact the Implen Support Team (support@implen.de, Phone +49-89-7263718 20) if none of the mentioned solution helps to solve the problem or if another error message should appear on the NanoPhotometer<sup>™</sup> Pearl display.

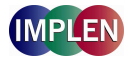

#### 9.2 Trouble shooting

| Symptom                                       | Solution                                                             |
|-----------------------------------------------|----------------------------------------------------------------------|
| Instrument failing start up calibration.      | Check that the correct power supply 18 V, 1.2 A is being used and    |
|                                               | ensure that the connector is pushed in fully.                        |
| Instrument switching off after calibration.   | User may be keeping their finger on the ON/OFF button too long, so   |
|                                               | that the instrument receives both signals and switches off after the |
|                                               | calibration                                                          |
| Instrument intermittently switches off during | Faulty or loose power input connection. Check voltage output of      |
| measurement.                                  | power supply.                                                        |

Please contact the Implen Support Team (support@implen.de, Phone +49-89-7263718 20) if none of the mentioned solution helps to solve the problem or if another symptom should occur.

#### 10. ACCESSORIES

| Certified Didymiumglasfilter for the control of wavelength and photometric accuracy for the NanoPhotometer™ Pearl | P-3034-F     |
|----------------------------------------------------------------------------------------------------|--------------|
| Thermal Paper Printer module for the NanoPhotometer™ Pearl                                                        | P-31-P       |
| Replacement Paper Rolls for Thermal Paper Printer (pack of 5)                                                     | P-31-Pa      |
| Bluetooth connection module                                                                                       | Р-33-В       |
| SD Memory Card Module                                                                                             | P-34-SD      |
| Dust cover for the NanoPhotometer™ Pearl                                                                          | P-3034-D     |
| Lid 5, 2 mm lid for NanoPhotometer™ Pearl Submicroliter Cell                                                      | P-3034-L2    |
| Lid 100, 1 mm lid for NanoPhotometer™ Pearl Submicroliter Cell                                                    | P-3034-L 1   |
| Lid 50, 0.2 mm lid for NanoPhotometer™ Pearl Submicroliter Cell                                                   | P-3034-L 02  |
| Lid 100, 0.1 mm lid for NanoPhotometer™ Pearl Submicroliter Cell                                                  | P-3034-L 01  |
| Lid 250, 0.04 mm lid for NanoPhotometer™ Pearl Submicroliter Cell                                                 | P-3034-L 004 |

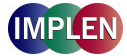

#### **11. SPECIFICATION AND WARRANTY**

#### **Technical Specifications:**

| Wavelength range           | 190 – 1,100 nm                                                                      |
|----------------------------|-------------------------------------------------------------------------------------|
| Wavelength scan range      | 200 – 950 nm                                                                        |
| System start up time       | Less than 5 seconds, no warm up necessary                                           |
| Measure time for full scan | Less than 4 seconds                                                                 |
| range                      |                                                                                     |
| Wavelength reproducibility | < ± 0.2 nm                                                                          |
| Wavelength accuracy        | ± 2 nm                                                                              |
| Bandwidth                  | Better than 5 nm                                                                    |
| Stray light                | < 0.5% at 220 nm using NaI and 340 nm using NaNO <sub>2</sub>                       |
| Photometric range          | -0.3 – 2.499 A 0-199% T                                                             |
| Detection Range            | dsDNA: 0.5 ng/µl to 125 ng/µl, BSA: 0.02 mg/ml to 3.6 mg/ml                         |
| Absorbance reproducibility | ±0.003 A (0 to 0.5 A), ±0.007 A (0.5-1.0 A) @ 260 nm                                |
| Absorbance accuracy        | $\pm 0.005$ A or $\pm 1\%$ of the reading, whichever is the greater                 |
| Zero stability             | ±0.003 A/hour after 20 min warm up @ 340 nm                                         |
| Noise                      | 0.002 A rms at 0 A @ 260 nm, 0.005 A (pk to pk) at 0 A @ 260 nm                     |
| Optical arrangement        | Dual channel Czerny Turner with flat grating, 1024 pixel CCD array, concave mirrors |
| Lamp                       | Xenon flash lamp                                                                    |
| Lifetime                   | 10 <sup>9</sup> flashes, up to 10 years                                             |
| Cell types                 | 15 mm centre height (z-height), outside dimension 12.5 mm x 12.5 mm                 |

#### NanoVolume application

| Detection range          | dsDNA: 2 ng/µl to 18,750 ng/µl, BSA: 0.08 mg/ml to 543 mg/ml |
|--------------------------|--------------------------------------------------------------|
| Absorbance range         | 0.01 - 1.5 (10 mm equivalent: 0.05 - 375)                    |
| Minimum sample size      | 0.3 µl                                                       |
| Path lengths             | 0.04 mm, 0.1 mm, 0.2 mm, 1 mm and 2 mm                       |
| Virtual dilution factors | 5, 10, 50, 100 and 250                                       |

#### Other technical data

| Cuvette storage          | capacity for eight 10 mm cells                                                        |
|--------------------------|---------------------------------------------------------------------------------------|
| Photometric mode         | Abs, %T, concentration, scan, ratio, multi wavelength, kinetics in Abs x factor / min |
| Method storage           | Up to 81 methods in user methods                                                      |
| Built-in methods         | Nucleic acid, microarray (labelling efficiency), protein and cell density             |
| Display formats          | 320 x 240 pixels                                                                      |
| Size                     | 140 mm x 275 mm x 380 mm                                                              |
| Weight                   | < 4.5 kg                                                                              |
| Operating voltage        | 90-250 V, 50/60 Hz, Max 30 VA                                                         |
| Input / Output ports     | SD Memory Card, USB or Bluetooth for connection to a PC for direct data download,     |
|                          | printout and data storage                                                             |
| Performance verification | Auto diagnostics when switched on                                                     |
| Warranty                 | 1 year                                                                                |

Specifications are measured after the instrument has warmed up at a constant ambient temperature and are typical of a production unit. As part of our policy of continuous development, we reserve the right to alter specifications without notice.

#### Warranty

• IMPLEN guarantees that the product supplied has been thoroughly tested to ensure that it meets its published specification. The warranty included in the conditions of supply is valid for 12 months only if the product has been used according to the instructions supplied. IMPLEN or your supplier can accept no liability for loss or damage, however caused, arising from the faulty or incorrect use of this product.

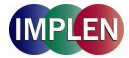

#### **11. APPENDIX**

#### 11.1 Nucleic acid quantification

For determination nucleic acid concentration in solution the absorbance at wavelength 260 nm is used. The function describing the concentration to absorbance relation is a modification of the Lambert-Beer equation.

c nuc= Abs. 260 \* factor nuc \* lid factor \* dilution factor

With background correction:

c nuc= (Abs. 260 - Abs. 320) \* factor nuc \* lid factor \* dilution factor

| C nuc      | nucleic acid concentration (ng/µl)                                                               |
|------------|--------------------------------------------------------------------------------------------------|
| Abs. 260   | absorbance (AU) of nucleic acids                                                                 |
| factor nuc | substance specific factor for nucleic acids (ng * cm/µl) (ds DNA 50, ssDNA 37, RNA 40, Oligo 33) |
| lid factor | virtual dilution factor 5, 10, 50, 100 and 250; dependent on the used dilution lid.              |

#### 11.2 Nucleic acid fluorescent dye incorporation

To determine the nucleic acid concentration and the dye concentration after probe labelling a modification of the Lambert-Beer equation is used. Background correction is always calculated; possibility to switch the dye correction on and off.

#### Calculation of the fluorescence nucleic acid concentration

c nuc = (Abs. 260 – Abs. 320) \* factor nuc \* lid factor \* dilution factor

With dye correction:

c nuc = [(Abs. 260 - Abs. 320) - (CF dye \* (Abs. max, dye - Abs. 320)] \* factor nuc \* lid factor \* dilution factor

| nucleic acid concentration (ng/µl)                                                               |
|--------------------------------------------------------------------------------------------------|
| absorbance (AU) of nucleic acids                                                                 |
| dye-dependent correction factor at 260 nm                                                        |
| absorbance at absorption maximum of the dye (AU)                                                 |
| substance specific factor for nucleic acids (ng * cm/µl) (ds DNA 50, ssDNA 37, RNA 40, Oligo 33) |
| virtual dilution factor 5, 10, 50, 100 and 250; dependent on the used dilution lid.              |
|                                                                                                  |

#### Calculation of the dye concentration

 $c_{dye} = ((Abs._{max, dye} - Abs. 320) * lid factor * dilution factor) / (<math>\varepsilon_{dye} * 10^{-6}$ )

| C dye         | dye concentration (pmol/µl)                                                         |
|---------------|-------------------------------------------------------------------------------------|
| Abs. max, dye | absorbance at absorption maximum of the dye (AU)                                    |
| lid factor    | virtual dilution factor 5, 10, 50, 100 and 250; dependent on the used dilution lid. |
| ε dye         | dye-dependent molar extinction coefficient (M <sup>-1</sup> * cm <sup>-1</sup> )    |

• Calculation of the frequency of incorporation (FOI) of dye per 1,000 bases:

#### Formula for dsDNA:

FOI =  $(6,49 * (Abs. max, dye - Abs. 320) / [\epsilon_{dye} * 10^{-6} * (Abs. 260 - Abs. 320)]$ 

With dye correction:

FOI = (6,49 \* (Abs. max, dye - Abs. 320) / [ɛ dye \* 10<sup>-6</sup> \* (Abs. 260 - Abs. 320 - CF dye \* (Abs. max, dye - Abs. 320)]

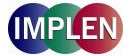

#### Formula for ssDNA:

FOI =  $(8,77 * (Abs. max, dye - Abs. 320) / [\epsilon_{dye} * 10^{-6} * (Abs. 260 - Abs. 320)]$ 

With dye correction:

FOI =  $(8,77 * (Abs. max, dye - Abs. 320) / [\epsilon_{dye} * 10^{-6} * (Abs. 260 - Abs. 320 - CF_{dye} * (Abs. max, dye - Abs. 320)]$ 

#### Formula for RNA:

FOI = (8,11 \* (Abs. max, dye - Abs. 320) / [ $\epsilon_{dye}$  \* 10<sup>-6</sup> \* (Abs. 260 - Abs. 320)]

With dye correction:

FOI = (8,11 \* (Abs. max, dye - Abs. 320) / [ɛ dye \* 10<sup>-6</sup> \* (Abs. 260 - Abs. 320 - CF dye \* (Abs. max, dye - Abs. 320)]

#### Formula for Oligonucleotides:

FOI = (9,83 \* (Abs. max, dye - Abs. 320) / [ $\epsilon_{dye}$  \* 10<sup>-6</sup> \* (Abs. 260 - Abs. 320)]

With dye correction:

| Dye Туре        | Absorption maximum Dye (nm) | Dye-dependent extinction<br>coefficient Edye | Dye-dependent correction<br>factor (260 nm) CF <sub>Dye</sub> |  |
|-----------------|-----------------------------|----------------------------------------------|---------------------------------------------------------------|--|
| Alexa Fluor 350 | 345                         | 18,400                                       | 0.25                                                          |  |
| Alexa Fluor 488 | 492                         | 62,000                                       | 0.30                                                          |  |
| Alexa Fluor 532 | 525                         | 82,300                                       | 0.24                                                          |  |
| Alexa Fluor 546 | 555                         | 104,000                                      | 0.21                                                          |  |
| Alexa Fluor 555 | 555                         | 150,000                                      | 0.04                                                          |  |
| Alexa Fluor 568 | 576                         | 93,000                                       | 0.45                                                          |  |
| Alexa Fluor 594 | 588                         | 80,400                                       | 0.43                                                          |  |
| Alexa Fluor 647 | 650                         | 239,000                                      | 0.00                                                          |  |
| Alexa Fluor 660 | 660                         | 107,000                                      | 0.00                                                          |  |
| Alexa Fluor 680 | 680                         | 164,000                                      | 0.00                                                          |  |
| СуЗ             | 550                         | 150,000                                      | 0.08                                                          |  |
| Cy3.5           | 581                         | 150,000                                      | 0.08                                                          |  |
| Cy5             | 649                         | 250,000                                      | 0.05                                                          |  |
| Cy5.5           | 675                         | 250,000                                      | 0.05                                                          |  |
| Oyster-500      | 503                         | 78,000                                       | 0.29                                                          |  |
| Oyster-550      | 553                         | 150,000                                      | 0.05                                                          |  |
| Oyster-556      | 560                         | 155,000                                      | 0.03                                                          |  |
| Oyster-645      | 649                         | 220,000                                      | 0.05                                                          |  |
| Oyster-650      | 653                         | 200,000                                      | 0.04                                                          |  |
| Oyster-656      | 660                         | 200,000                                      | 0.04                                                          |  |
| Texas Red       | 593                         | 85,000                                       | 0.23                                                          |  |

The following dye types and parameters are pre-programmed in the NanoPhotometer<sup>™</sup> Pearl.

\*In all formulas the molar dye-dependent extinction coefficient is used.

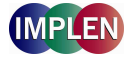

#### **11.3** Protein quantification

For determination of protein concentration in solution the absorbance at wavelength 280 nm is used. The function describing the concentration to absorbance relation is a modification of the Lambert-Beer equation.

c prot. = Abs. 280 \* A280 factor \* lid factor \* dilution factor

With background correction:

c <sub>prot.</sub> = (Abs. 280 – Abs. 320) \* A280 factor \* lid factor \* dilution factor

| C prot      | protein concentration (mg/ml)                                                                       |
|-------------|----------------------------------------------------------------------------------------------------|
| Abs. 280    | absorbance (AU) of proteins                                                                         |
| A280 factor | Default setting is BSA; molecular weight prot. / molar extinction coefficient (M-1*cm-1) prot. oder |
|             | 1 / extinction coefficient (I/g*cm)                                                                 |
| Abs. 260    | absorbance (AU) of nucleic acids                                                                    |
| lid factor  | virtual dilution factor 5, 10, 50, 100 and 250; dependent on the used dilution lid.                 |

A280 factors pre-programmed:

|                                                                   | BSA      | Serum albumin<br>(mouse) | Serum albumin<br>(human) | lgG (mouse) | Lysozyme<br>(chicken) |
|-------------------------------------------------------------------|----------|--------------------------|--------------------------|-------------|-----------------------|
| A280 factor                                                       | 1.45     | 1.57                     | 1.76                     | 0.39        | 0.78                  |
| Molecular Weight [g/mol]                                          | 69,323.4 | 68,692.5                 | 69,365.7                 | 13,850.1    | 23,237.7              |
| Molar extinction coefficient [M <sup>-1</sup> *cm <sup>-1</sup> ] | 47,790   | 43,780                   | 39,310                   | 35,410      | 29,910                |

#### 11.4 Protein fluorescent dye incorporation

To determine the protein concentration and the dye concentration after labelling a modification of the Lambert-Beer equation is used. Background correction is always calculated; possibility to switch the dye correction on and off.

#### • Calculation of labelled protein concentration

c prot = (Abs. 280 - Abs. 320) \* A280 factor \* lid factor \* dilution factor

With dye correction:

c prot = [Abs. 280 - Abs.320 - CF dye \* (Abs. max, dye - Abs. 320)] \* A280 factor \* lid factor \* dilution factor

| C prot        | protein concentration (mg/ml)                                                       |
|---------------|-------------------------------------------------------------------------------------|
| Abs. 280      | absorbance (AU) of proteins                                                         |
| CF dye        | dye-dependent correction factor at 280 nm (to be delivered from dye-supplier)       |
| Abs. max, dye | absorbance at absorption maximum of the dye (AU)                                    |
| A280 factor   | molecular weight prot. / molar extinction coefficient (M-1*cm-1) prot. oder         |
|               | 1 / extinction coefficient (l/g*cm)                                                 |
| lid factor    | virtual dilution factor 5, 10, 50, 100 and 250; dependent on the used dilution lid. |

#### • Calculation of fluorescence dye concentration [pmol/µl]

c dye = (Abs. max, dye - Abs. 320) \* lid factor \* dilution factor / ( $\epsilon$  dye \* 10 <sup>-6</sup>)

| C dye         | dye concentration (pmol/µl)                                                         |
|---------------|-------------------------------------------------------------------------------------|
| Abs. max, dye | absorbance at absorption maximum of the dye (AU)                                    |
| lid factor    | virtual dilution factor 5, 10, 50, 100 and 250; dependent on the used dilution lid. |
| <b>Σ</b> dye  | dye-dependent molar extinction coefficient (M <sup>-1</sup> * cm <sup>-1</sup> )    |

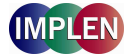

• Calculation of degree of labelling (D/P)

degree of labelling = (Abs.  $_{max, dye}$  – Abs. 320) \*  $\varepsilon$  prot / [(Abs. 280 - Abs.320) \*  $\varepsilon$  dye]

With dye correction:

degree of labelling = (Abs. max, dye - Abs. 320) \* & prot / [(Abs. 280 - Abs. 320 - ((Abs. max, dye - Abs. 320) \* CF dye)) \* & dye]

| Abs. max, dye | absorbance at absorption maximum of the dye (AU)                                     |
|---------------|--------------------------------------------------------------------------------------|
| 8 prot        | protein-dependent molar extinction coefficient (M <sup>-1</sup> * cm <sup>-1</sup> ) |
| CF dye        | dye-dependent correction factor at 280 nm (to be delivered from dye-supplier)        |
| <b>ε</b> dye  | dye-dependent molar extinction coefficient (M <sup>-1</sup> * cm <sup>-1</sup> )     |

The following dye types and parameters are pre-programmed in the NanoPhotometer<sup>™</sup> Pearl.

| Dye Туре        | Absorption maximum<br>Dyes (nm) | Dye-dependent extinction<br>coefficient Edye | Dye-dependent correction<br>factor (280 nm) CF <sub>Dye</sub> |
|-----------------|---------------------------------|----------------------------------------------|---------------------------------------------------------------|
| Alexa Fluor 350 | 346                             | 19,000                                       | 0.19                                                          |
| Alexa Fluor 405 | 401                             | 34,500                                       | 0.70                                                          |
| Alexa Fluor 488 | 495                             | 71,000                                       | 0.11                                                          |
| Alexa Fluor 647 | 650                             | 239,000                                      | 0.03                                                          |
| СуЗ             | 550                             | 150,000                                      | 0.05                                                          |
| Cy5             | 649                             | 250,000                                      | 0.05                                                          |
| DyLight 649     | 654                             | 250,000                                      | 0.04                                                          |
| DyLight 488     | 493                             | 70,000                                       | 0.15                                                          |
| FITC            | 495                             | 68,000                                       | 0.30                                                          |
| Pacific Blue    | 416                             | 46,000                                       | 0.20                                                          |
| r-PE            | 566                             | 200,000                                      | 0.18                                                          |
| Texas Red       | 595                             | 80,000                                       | 0.18                                                          |

\*In all formulas the molar dye-dependent and the molar protein-dependent extinction coefficient is used.